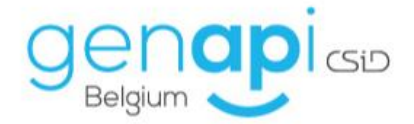

# inct office

# CREACT

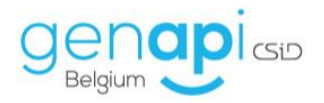

# Table des matières

| Α. | С   | réation d'acte en trame simplifiée 3                                                              |
|----|-----|---------------------------------------------------------------------------------------------------|
| 1  | .)  | Dupliquer un acte avec matrice                                                                    |
| 2  | )   | Remplir la page de paramétrage de l'acte 4                                                        |
| 3  | )   | Créer dans la trame un signet Word6                                                               |
| 4  | .)  | Insérer les variables (champs de fusion) et vérifier la mise en page                              |
| 5  | )   | Sauver et publier le modèle créé14                                                                |
| В. | С   | réation de courriers avec entête Etude15                                                          |
| 1  | .)  | Dupliquer un modèle type15                                                                        |
| 2  | )   | Remplir la fenêtre de paramétrage15                                                               |
| C. | С   | réation de courriers sans entête ou d'attestations18                                              |
| 1  | .)  | Créer un nouveau modèle18                                                                         |
| 2  | )   | Remplir la fenêtre de paramétrage18                                                               |
| 3  | )   | Copier/coller ou rédiger le texte du courrier ou de l'attestation (mise en page si nécessaire) et |
| iı | nsé | rer les variables si nécessaire                                                                   |
| D. | С   | réation de modèles de répertoire (sous-produits de l'acte)                                        |
| 1  | .)  | Dupliquer un répertoire avec matrice                                                              |
| 2  | )   | Remplir la page de paramétrage du sous-produit 21                                                 |
| 3  | )   | Créer dans la trame un signet Word 21                                                             |
| Ε. | Pe  | ersonnaliser la comparution des personnes                                                         |
| F. | С   | réation d'acte avec trame et utilisation de trame commune à plusieurs modèles d'actes 25          |
| 1  | .)  | Dupliquer un acte avec matrice                                                                    |
| 2  | )   | Remplir la page de paramétrage de l'acte                                                          |
| 3  | )   | Créer dans la trame les signets Word 27                                                           |
| 4  | )   | Insérer les variables (champs de fusion) dans Word                                                |
| 5  | )   | Sauver et publier le modèle créé                                                                  |
| G. | Li  | ste des variables les plus couramment utilisées                                                   |

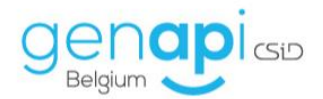

# A. Création d'acte en trame simplifiée

La création d'un modèle d'acte en trame simplifiée se fait en 5 étapes.

Dans la rubrique « acte » :

Les actes en vert = actes Etude

Les actes en jaune = actes de la boîte à outils e-notariat et actes fournis par Genapi CSiD

#### 1) **Dupliquer un acte avec matrice**

- Dans la liste des actes de CREACT, recherchez le mot « MATRICE ».

| Rechercher MATRICE Contenant 🔹 |          |                                                    |  |  |  |  |
|--------------------------------|----------|----------------------------------------------------|--|--|--|--|
|                                | Type Act | tes 🔹                                              |  |  |  |  |
|                                |          |                                                    |  |  |  |  |
|                                | Modele   |                                                    |  |  |  |  |
| 92                             | MATR     | ACTE AVEC MATRICE (DECLARATION D'HERITIER)         |  |  |  |  |
| 82                             | MATRADB  | ACTE AVEC MATRICE (ACTE DE BASE)                   |  |  |  |  |
| B                              | MATRADJ  | ACTE AVEC MATRICE (ADJUDICATION)                   |  |  |  |  |
| 3                              | MATRADO  | ACTE AVEC MATRICE (ADOPTION)                       |  |  |  |  |
| 2                              | MATRAIL  | ACTE AVEC MATRICE (BAIL)                           |  |  |  |  |
| 2                              | MATRCDM  | ACTE AVEC MATRICE (CONTRAT DE MARIAGE)             |  |  |  |  |
| B                              | MATRCES  | ACTE AVEC MATRICE (CESSION)                        |  |  |  |  |
| B                              | MATRCHR  | ACTE AVEC MATRICE (CHANGEMENT DE REGIME)           |  |  |  |  |
| B                              | MATRCOH  | ACTE AVEC MATRICE (COHABITATION)                   |  |  |  |  |
| B                              | MATRCRE  | ACTE AVEC MATRICE (OUVERTURE DE CREDIT)            |  |  |  |  |
| 3                              | MATRDEC  | ACTE AVEC MATRICE (DECLARATION DE SUCCESSION)      |  |  |  |  |
| 2                              | MATRDEE  | ACTE AVEC MATRICE (DONATION ENTRE EPOUX)           |  |  |  |  |
| 2                              | MATRDIV  | ACTE AVEC MATRICE (DIVORCE)                        |  |  |  |  |
| 2                              | MATRDON  | ACTE AVEC MATRICE (DONATION)                       |  |  |  |  |
| 3                              | MATRECH  | ACTE AVEC MATRICE (ECHANGE)                        |  |  |  |  |
| B                              | MATRENT  | ACTE AVEC MATRICE (VIE DE L'ENTREPRISE)            |  |  |  |  |
| 3                              | MATRFDS  | ACTE AVEC MATRICE (FONDS)                          |  |  |  |  |
| B                              | MATRIC   | ACTE AVEC MATRICE (VENTE)                          |  |  |  |  |
| Z                              | MATRINV  | ACTE AVEC MATRICE (INVENTAIRE)                     |  |  |  |  |
| B                              | MATRJUR  | ACTE AVEC MATRICE (SECRETARIAT JURIDIQUE SOCIETES) |  |  |  |  |
| Z                              | MATRLIC  | ACTE AVEC MATRICE (CESSION DROITS INDIVIS)         |  |  |  |  |
| B                              | MATRLIQ  | ACTE AVEC MATRICE (LIQUIDATION-PARTAGE)            |  |  |  |  |

- Repérez l'acte avec matrice dont la matière correspond au modèle d'acte que vous voulez intégrer.
- Faites un clic droit dessus et choisissez « dupliquer ».

| B | MATRFDS | ACTE AVEC MATRICE (FONDS)                    |
|---|---------|----------------------------------------------|
| 2 | MATRIC  | ACTE AVEC MATRICE (VENTE)                    |
| 2 | MATRINV | ACTE AVEC MATRICE (INVENTAIRE)               |
| 3 | MATRJUR | ACTE AVEC MATRICE (SECRETARIAT JURID)        |
| B | MATRLIC | ACTE AVEC MATRICE (CESSION DROITS IN         |
| B | MATRLIQ | ACTE AVEC MATRICE (LIQUIDATION-PARTA         |
| B | MATRLOT | ACTE AVEC MATRICE (LOTISSEMENT)              |
| 3 | MATRMHY | ACTE AVEC MATRICE (MANDAT HYPOTHECA Matrices |
| 3 | MATRMLV | ACTE AVEC MATRICE (MAINLEVEE)                |
| B | MATRPAR | ACTE AVEC MATRICE (PARTAGE)                  |
| B | MATRPRO | ACTE AVEC MATRICE (PROCURATION)              |

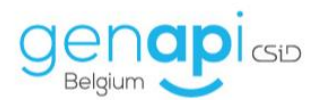

# 2) <u>Remplir la page de paramétrage de l'acte</u>

| 3. Vente maison (ETUETUDE) |           |                                |                         |                  |          |  |  |
|----------------------------|-----------|--------------------------------|-------------------------|------------------|----------|--|--|
| Le nom du modèle d'acte X  |           |                                |                         |                  |          |  |  |
| Sauver Trame               | Base doc  | Famille S. Prod. Courriers     |                         |                  |          |  |  |
| Nom du modèle              | 1VENTE    | Sans Guide                     | - Forme                 | ACTE1.DOC        | - Q      |  |  |
| Descriptif long            | 1. Vente  | maison (ETUDE)                 | Modèle intégré          |                  | •        |  |  |
|                            |           |                                | Code d'acte             | Minute           | •        |  |  |
|                            |           |                                | Dépôt                   | Mixtes           | •        |  |  |
| Descriptif court           | Vente     |                                | Formalité               | Droit d'écriture | •        |  |  |
| Base doc                   | 1VENTE    |                                | ·                       |                  | ^        |  |  |
| Famille principale         | Droit imm | obilier / Vente / Actes libres | Commentaires            |                  | ~        |  |  |
| Langue                     | Français  |                                | -                       |                  |          |  |  |
| Autres familles            |           |                                | Description             |                  | Suppr.   |  |  |
|                            |           |                                |                         |                  |          |  |  |
| Qualités                   | Code      |                                | Description             |                  | Suppr.   |  |  |
|                            | 01        |                                |                         |                  |          |  |  |
|                            | 02        | BANOLIE                        |                         |                  |          |  |  |
|                            | 04        | CONJOINT DU VENDEUR            |                         |                  |          |  |  |
|                            | -         | < Cliquez                      | ici pour ajouter une no | uvelle ligne >   |          |  |  |
|                            |           |                                |                         |                  |          |  |  |
| Taches à faire             | Expéditio | n                              | Type                    |                  | Suppr. 🔺 |  |  |
|                            | Copie not | aire                           |                         |                  |          |  |  |
| l l                        |           | < Cliquez io                   | ci pour ajouter une nou | velle ligne >    |          |  |  |

<u>Nom du modèle :</u> il doit commencer par un chiffre ensuite 6 lettres maximum et pas de caractères spéciaux (. - / ;). Ce nom n'a pas d'importance pour vous mais il nous permettra de ne pas écraser vos modèles lors de mises à jour.

<u>Descriptif long</u> : idéalement un chiffre devant et le mot « ETUDE » entre parenthèses à la fin. Le nom que vous donnez ici apparaîtra dans inot donc c'est ici que c'est important pour vous et qu'il faut donner le nom que vous voulez vraiment.

Descriptif court : il faut mettre la nature de l'acte (exemple : vente).

<u>Forme</u> : « acte1.doc » pour les actes en général, « DS.doc » pour les déclarations de succession et parfois il y a « compromis.doc » pour les compromis si c'est paramétré.

<u>Code de l'acte :</u> dans le menu déroulant il faut choisir si c'est une minute ou un acte sous seing privé.

<u>Dépôt</u> : dans le menu déroulant, il faut choisir soit enregistrement soit hypothèque soit mixte soit rien.

<u>Formalité</u> : il faut choisir s'il y a un droit d'écriture (déterminé automatiquement par inot) ou si c'est exonéré.

<u>Qualités</u> : un code (01,02...) est attribué pour chaque qualité. Celui-ci permet notamment de vérifier si vous avez mis la bonne variable dans votre acte. Ajoutez les qualités manquantes si nécessaire.

<u>Tâches à faire :</u> liste des tâches à effectuer pour ce type d'acte (Cf. : documentation sur l'expéditionnaire).

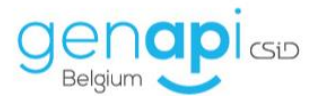

Lorsque tout est complété, il faut cliquer sur :

⇒ SAUVER (disquette bleue) dans la fenêtre de paramétrage et dans la fenêtre suivante.

| 3 1. VENTE MAISON  | 2020Etude   | :)                         |         |                     |                  | $\leftrightarrow x$ |
|--------------------|-------------|----------------------------|---------|---------------------|------------------|---------------------|
| Le nom du modé     | èle d'acte. |                            |         |                     |                  | X                   |
| Sauver Trame       | Base doc    | amille S. Prod. Cour       | riers   |                     |                  |                     |
| Nom du modèle      | 1VTERW      | A Sans Guide               | *       | Forme               | ACTE1.DOC        | • Q                 |
| Descriptif long    | 1. VENTE    | MAISON (Etude)             |         | Modèle intégré      |                  |                     |
|                    |             |                            |         | Code d'acte         | Minute           | •                   |
|                    |             |                            |         | Dépôt               | Mixtes           | -                   |
| Descriptif court   | Vente       |                            |         | Formalité           | Droit d'écriture | •                   |
| Base doc           | 1VTERWA     |                            | *       |                     |                  | ^                   |
| Famille principale | Droit imme  | bilier / Vente / Actes lit | ores 🔹  | Commentaires        |                  | ~                   |
| Langue             | Francais    |                            | -       |                     |                  |                     |
| Autres familles    |             |                            |         | Description         |                  | Suppr               |
|                    |             |                            |         | Description         |                  | Suppr.              |
|                    |             |                            |         |                     |                  |                     |
| Qualit (a          | Code        |                            |         | Description         |                  | Cuppe               |
| Qualites           | 01          | VENDEUR                    |         | Description         |                  | suppr.              |
|                    | 02          | ACQUEREUR                  |         |                     |                  |                     |
|                    | 03          | BANQUE                     |         |                     |                  |                     |
|                    | 04          | CONJOINT DU VENDEU         | R       |                     |                  |                     |
|                    |             | < Cliq                     | uez ici | pour ajouter une no | uvelle ligne >   |                     |
|                    |             |                            |         |                     |                  |                     |
|                    |             |                            |         |                     |                  |                     |
|                    |             |                            |         | Туре                |                  | Suppr. 🔺            |
| Taches à faire     |             |                            |         |                     |                  |                     |
|                    |             |                            |         |                     |                  |                     |

| ļ | Assistant de duplication de sous-produits |                      |                                                                                                    |  |  |  |  |  |
|---|-------------------------------------------|----------------------|----------------------------------------------------------------------------------------------------|--|--|--|--|--|
|   | Sauver                                    | Sélect.              | Préfixe Appliquer<br>3 caractères min. / 5 caractères max.                                                                               |  |  |  |  |  |
|   | Veuillez<br>nom du                        | sélection<br>nouveau | ner les sous-produits à dupliquer et à rattacher au modèle d'acte copié. Il faut indiquer le sous-produit dans la zone "Nouveau modèle". |  |  |  |  |  |
|   |                                           |                      |                                                                                                    |  |  |  |  |  |

| Copier | Modèle | Nouveau modèle | Base doc | Libellé          |
|--------|--------|----------------|----------|------------------|
|        | REPLIB |                |          | REPERTOIRE LIBRE |

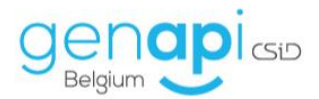

#### 3) Créer dans la trame un signet Word

- Ouvrez la trame en cliquant sur le bouton « Trame ».

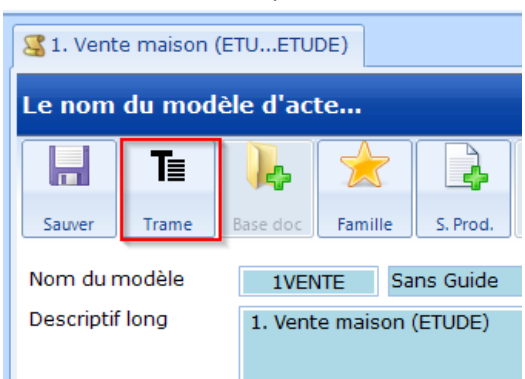

Créez un bloc dans la trame en faisant un clic droit sur trame et choisissez « Action » →
 « Insérer après ».

| Te 1. Vente maison (ETUETUDE) |                 |                                                                                                    |                         |  |  |
|-------------------------------|-----------------|----------------------------------------------------------------------------------------------------|-------------------------|--|--|
| E -                           | 1. Vente maisor | 1 (I                                                                                                    | ETUDE)                  |  |  |
|                               |                 |                                                                                                    |                         |  |  |
| ₹.                            | Action          | ×                                                                                                    | Insérer avant           |  |  |
|                               | Sous-trame {0}  | ۲                                                                                                    | Insérer après           |  |  |
| *                             | Couper          |                                                                                                    | Enfant au début         |  |  |
|                               | Copier          |                                                                                                    | Enfant à la fin         |  |  |
| Ľ,                            | Coller          | ×                                                                                                    |                         |  |  |
| X                             | Supprimer       |                                                                                                    |                         |  |  |
|                               | Renommer        |                                                                                                    |                         |  |  |
|                               | Annuler Ctrl+Z  |                                                                                                    |                         |  |  |
|                               | Rétablir Ctrl+Y |                                                                                                    |                         |  |  |
|                               | Plan            | •                                                                                                    |                         |  |  |
|                               | Vente           | Vente maison (ETUETUDE)<br>E - 1. Vente maison<br>Sous-trame {0}<br>Couper<br>Copier<br>Coller<br>Supprimer<br>Renommer<br>Annuler Ctrl+Z<br>Rétablir Ctrl+Y<br>Plan | Vente maison (ETUETUDE) |  |  |

Donnez un nom au bloc créé en le tapant dans la ligne orange : le nom n'a pas d'importance.

**Exemple :** « Acte ou Texte de l'acte ».

| Te 1. Vente maison (ETUETUDE)    |       |  |  |  |  |
|----------------------------------|-------|--|--|--|--|
| 1VENTE - 1. Vente maison (ETUDE) |       |  |  |  |  |
|                                  |       |  |  |  |  |
|                                  | Trame |  |  |  |  |
| ŕ                                | Acte  |  |  |  |  |
|                                  |       |  |  |  |  |

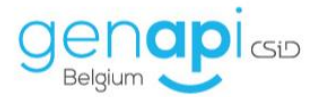

- Affichez les signets Word en cliquant sur le bouton en bas de page « Signets Word ».

|   | 16 - 1. | Vente ma | ison (ETU | JDE) |
|---|---------|----------|-----------|------|
| - | Trame   |          |           |      |
| • | Acte    |          |           |      |
|   |         |          |           |      |
|   |         |          |           |      |
|   |         |          |           |      |
|   |         |          |           |      |
|   |         |          |           |      |
|   |         |          |           |      |
|   |         |          |           |      |
|   |         |          |           |      |
|   |         |          |           |      |
|   |         |          |           |      |

- Ajoutez un signet Word sur ce bloc en cliquant sur « + Ajouter » dans la partie basse de l'écran.

| Signets Word |             |  |  |  |  |  |  |
|--------------|-------------|--|--|--|--|--|--|
| 🛟 Ajouter    | 🔊 aje 👔 🔹 🔹 |  |  |  |  |  |  |
| Nom          | Emplacement |  |  |  |  |  |  |

- Donnez un nom et validez (le nom n'a pas d'importance mais il ne faut pas mettre de caractères spéciaux).

| ×                                                                                                    |
|----------------------------------------------------------------------------------------------------|
| Nouveau Comparation Rechercher                                                                                           |
| Création d'un nouveau signet.                                                                                            |
| Nom du signet                                                                                                    |
| (j) Le nom du signet doit impérativement commencer par une<br>lettre. La taille maximale autorisée est de 20 caractères. |
|                                                                                                    |
|                                                                                                    |
|                                                                                                    |
| Associer au modèle 1. Vente maison (ETUDE)                                                                               |
| X 🗸                                                                                                    |

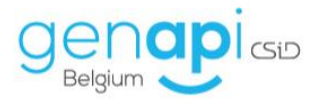

- Copiez le texte de l'acte entre les "signets" Word et collez-le via clic-droit, en sélectionnant l'option de collage», «fusionner la mise en forme».

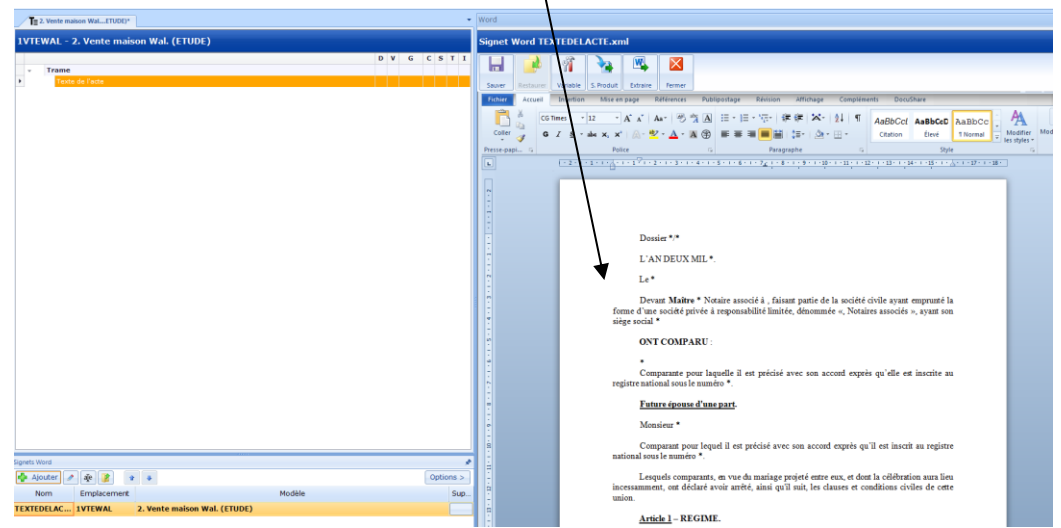

Pour faire apparaitre ces signets, cliquez sur "Fichier",

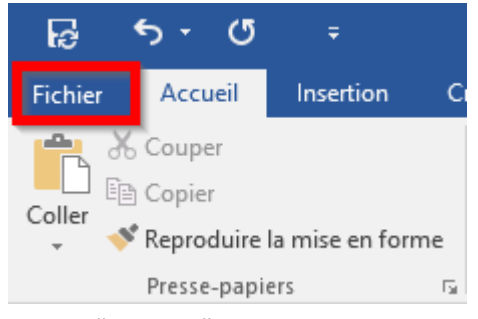

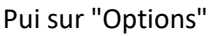

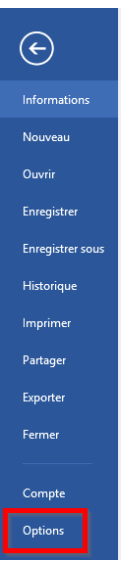

Puis sur "Options avancées", rubrique "Affichage du contenu des documents" et cochez "Affichez les signets"

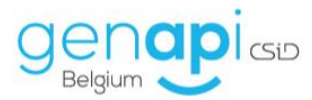

| Options Word                            |                                                                                                    | ?  | ×      |
|-----------------------------------------|----------------------------------------------------------------------------------------------------|----|--------|
| Général                                 | Collage à partir d'autres applications : Conserver la mise en forme source (par défaut) 🗸                  |    | ^      |
| Affichage                               | Insérer/coller les images : Aligné sur le texte 🗸                                                          |    |        |
| Anchage                                 | Conserver les puces et la numérotation lors du collage du texte avec l'option Conserver le texte seulement |    |        |
| Vérification                            | Utiliser la touche Inser pour coller                                                                       |    |        |
| Enregistrement                          | Afficher le <u>b</u> outon Options de collage lorsqu'un contenu est collé                                  |    |        |
| Langue                                  | Couper-coller avec gegtion d'espace ① Paramètres                                                           |    |        |
| Options avancées                        |                                                                                                    |    | - 11   |
| Personnaliser le ruban                  | Taille et qualité de l'image 🛛 📓 Mode d'emploi Creact complet.docx 🛛 🗸                                     |    |        |
| Barre d'outils Accès ranide             | 🔲 Ignorer la modification des donn <u>é</u> es 🛈                                                           |    |        |
|                                         | Ne pas compresser les images dans un fichier                                                               |    |        |
| Complements                             | Définir la sortie ci <u>b</u> le par défaut sur : 220 ppp v                                                |    |        |
| Centre de gestion de la confidentialité | Graphique Mode d'emploi Creact complet.docx 🗸                                                              |    |        |
|                                         |                                                                                                    |    |        |
|                                         | V Les proprietes suivent les points de données du graphique V                                              |    |        |
|                                         | Affichage du contenu des documents                                                                         |    |        |
|                                         | Afficher les couleurs et images d'arrière-plan en mode Page                                                |    |        |
|                                         | Afficher le texte ajusté à la fenêtre du document                                                          |    |        |
|                                         | Afficher les espaces pour images 🛈                                                                         |    |        |
|                                         | Afficher les dessins et les gones de texte à l'écran                                                       |    |        |
|                                         | Affigher les signets                                                                                       |    |        |
|                                         | Afficher les limites d'un te <u>s</u> te                                                                   |    |        |
|                                         | Afficher les repères de <u>r</u> ognage                                                                    |    |        |
|                                         | Afficher les codes de champs au lieu de leurs valeurs                                                      |    |        |
|                                         | Champs avec trame : Lors de la sélection v                                                                 |    |        |
|                                         | Utiliser la police <u>b</u> rouillon en mode Plan et Brouillon                                             |    |        |
|                                         | Nom: Courier New V                                                                                         |    |        |
|                                         | T 10 10                                                                                                    | An | *      |
|                                         | 01                                                                                                    | A  | inulei |
| 😐 👗 Tin                                 | nes New Roman 👻 11 👻                                                                                       |    |        |
|                                         | T II also ar and A                                                                                         |    |        |
| Plakken B                               | $I \cup \bullet \bullet \Theta \in X_2 X  \bigtriangledown \blacksquare$                                   |    |        |
| 🗸 💉 🔬                                   | - 🏘 - 🗛 - Aa - 🛛 A - A - 🤮                                                                                 |    |        |
|                                         |                                                                                                    |    |        |

#### 4) Insérer les variables (champs de fusion) et vérifier la mise en page

Б.

- Supprimez les tabulations qui pourraient altérer la mise en page de vos documents. Pour ce faire, dans le ruban du menu accueil Word, cliquez sur «Remplacer»

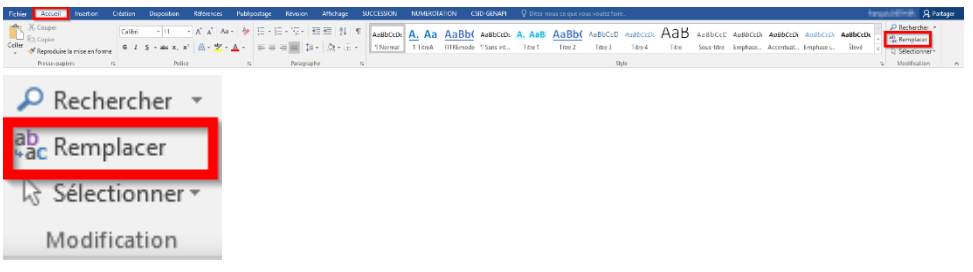

Recherchez «^t» (= tabulation) et remplacez le par rien.

Lettertype

Klembord 🗔

1 . . . 2

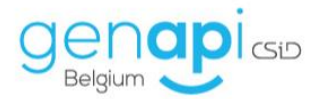

#### Rechercher et remplacer

| <u>R</u> echercher    | Rem <u>p</u> lacer | A <u>t</u> teindre |                         |                             |              |
|-----------------------|--------------------|--------------------|-------------------------|-----------------------------|--------------|
| Rec <u>h</u> ercher : | ٨t                 |                    |                         |                             | $\sim$       |
|                       |                    |                    |                         |                             |              |
| Re <u>m</u> placer pa | r:                 |                    |                         |                             | $\checkmark$ |
|                       |                    |                    |                         |                             |              |
| Plu <u>s</u> >>       |                    | Remp <u>l</u> acer | R <u>e</u> mplacer tout | Rechercher sui <u>v</u> ant | Annuler      |
|                       |                    |                    |                         |                             |              |

Cliquez ensuite sur «remplacer tout».

Pour aujouter un retrait en début de paragraphe, veillez à utiliser la règle. Si celle-ci n'est pas affichée, cliquez sur l'onglet «Affichage» du ruban Word, puis cochez «Règle».

Déplacez ensuite le taquet supérieur jusqu'à la valeur du retrait que vous souhaitez obtenir.

| Word                                          |                            |                                                                                                    |
|-----------------------------------------------|----------------------------|----------------------------------------------------------------------------------------------------|
| Signet Word ACTE.xml                          |                            |                                                                                                    |
| 1                                             | 🍡 🖳 💈                      |                                                                                                    |
| Sauver Restaurer Variable                     | S. Produit Extraire Fer    | mer                                                                                                    |
| Fichier Accueil Insertion Créat               | ition Disposition Référenc | es Publipostage Révision Affichage                                                                                                    |
| Mode Page Web Brouillon<br>Kecture Affichages |                            | Com<br>Une page<br>Une page<br>Une page<br>De Plusieurs pages<br>Zoom<br>Largeur de la page<br>Zoom<br>UNI COMPARD<br>DE PREMIERE PART :<br>SCOMPCOMPLETE<br>Ci-après dénommés : « LA<br>DE SECONDE PART :<br>SCOMPCOMPLETE<br>Ci-après dénommés<br>« L'ACQUEREUR ». |

- Pour ajouter des variables, placez le curseur dans le texte à l'endroit où vous désirez insérer la variable.
- Ouvrez le menu « variable ».

?

Х

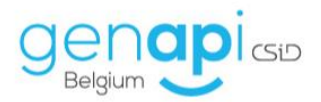

| Word                 |           |          |            |          |        |  |  |  |  |  |
|----------------------|-----------|----------|------------|----------|--------|--|--|--|--|--|
| Signet Word ACTE.xml |           |          |            |          |        |  |  |  |  |  |
|                      |           | Ŷ        |            |          |        |  |  |  |  |  |
| Sauver               | Restaurer | Variable | S. Produit | Extraire | Fermer |  |  |  |  |  |

- Choisissez la variable dans le menu :

Remarques :

- Il y a des favoris pour les variables clients, dossier et immeubles (comparution complète, comparution simple, montants, désignation...) et ensuite il y a les rubriques avec toutes les autres variables.
- Attention pour les variables « client » à bien choisir dans <u>filtre qualité</u> (ex. : Droit immobilier/Vente/Actes libres et rectificatifs) et <u>qualité</u> (ex. : vendeur).
- Dans la liste « favoris Matrice immeubles », pour la désignation des biens, veillez à bien choisir la « désignation complète avec lots » qui permet, lorsque le bien vendu est dans un complexe ou une résidence, que la désignation de celui-ci ainsi que du/des lot(s) vendu(s) s'intégrent conformément à la nouvelle fiche immeuble dans inot.

\* Pour les variables les plus couramment utilisées : voir la liste en fin de document. Une fois que tout est fait, cliquez sur « Ajouter ».

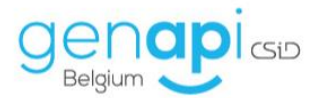

| Assistant de création de variables Word                    |                         |                                                      |
|------------------------------------------------------------|-------------------------|------------------------------------------------------|
| Ajouter Fermer                                             |                         |                                                      |
| Sélectionnez un type de variable dans la liste déroulante, | sélectionnez ensuite la | variable à paramétrer.                               |
| Etape 1 > Sélection de la variable                         | Etape 2 > Para          | métrage                                              |
| Favoris Matrice clients 🔹                                  | Nom de la variable      | §COMPCOMPLETE                                        |
| 01) Comparution complète                                   | Description             |                                                      |
| 02) Comparation simple                                     | Format de type          | ·                                                    |
| 03) Comparution répertoire                                 |                         |                                                      |
| 04) Comparation succession                                 | Détails du format       | (C1) 10HA 4CA 9A                                     |
| 05) Comparution notaire                                    |                         |                                                      |
| 06) Adresse                                                |                         |                                                      |
| 07) Adresse courte                                         | Qualités du docun       | nent                                                 |
| 08) Rue de l'adresse                                       |                         |                                                      |
| 09) Numéro de rue de l adresse                             | Filtre Qualité          | Droit immobilier / Vente / Actes libres et rectifi 💌 |
| 10) Nom                                                    |                         |                                                      |
| 11) Titre                                                  | Qualité                 | ACQUEREUR                                            |
| 12) Numéro RN                                              |                         |                                                      |
| 13) Dénomination de société                                |                         |                                                      |
| 14) Forme de société                                       | I                       |                                                      |

> En tête des actes figure généralement l'année de passation de l'acte. Afin de ne pas devoir la modifier chaque année, la variable «£annee« (format général) se trouve dans la rubrique «Perso». Définissez le format de type «Format Date» puis les détails du format désiré.

| ssistant de création de variables Word                                                                                                    | 1      |                                     |                                                                                                    |  |
|----------------------------------------------------------------------------------------------------|--------|-------------------------------------|----------------------------------------------------------------------------------------------------|--|
| Sélectionnez un type de variable dans la liste déroul                                                                                                    | lante, | sélectionnez ensuite la             | variable à paramétrer.                                                                                                    |  |
| Etape 1 > Sélection de la variable                                                                                                    |        | Etape 2 > Para                      | métrage                                                                                                    |  |
| *ETLIDECODEPOSTAL / Code postal de l'étude                                                                                                    |        | Description                         | EANNEE                                                                                                    |  |
| ETUDERUMERORUE / Numéro de rue de l'étude<br>#ETUDERUE / Rue de l'étude<br>#ETUDERUA / Numéro de TVA de l'étude<br>#ETUDEVIA / Numéro de TVA de l'étude<br>#INTECOURRIER / Note utilisateur<br>EADRESSE / ADRESSE<br>EADRESSE / ADRESSE<br>EADRESSE / ADRESSE<br>EADRESSE / ANNEE (Format général)<br>EANNEE / ANNEE (Format spécifique)<br>ECLERCPOU / Tout clerc habilité<br>EMAIL / Adresse email de l'étude<br>EENAIL / Adresse email de l'étude<br>EENAIL / Adresse email de l'étude<br>EENAIL / Adresse email de l'étude<br>EENAIL / Adresse email de l'étude<br>EENAIL / Adresse email de l'étude<br>EFAX / Fax de l'étude<br>EMAITRE / Maître notaire ou maître<br>EOFFICE / Votaire associé de la Société Civile<br>EOFFICE / L'Office Notarial de<br>EOFFICE / L'Office Notarial de<br>EOFFICE / L'Office Notarial de<br>EOFFICE / Adresse étude au format courrier |        | Format de type<br>Détails du format | Format Date<br>(d) format date<br>(DS) DIX SEPT MARS<br>(d6) Tan mill evel cent<br>(D6) L'AN MIL NEUF CENT<br>(d7) Tan mille neuf cent<br>(D7) L'AN MILLE NEUF CENT<br>(d8) 07 mars 2013 |  |

> Les variables relatives au prix du bien, acompte, montant de l'inscription hypothécaire en principal et accessoires, ... se trouvent dans les « Favoris Matrice dossier ». Définissez le format de type «Format MONTANT» puis les détails du format désirés.

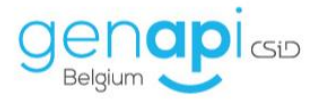

|                                                         |                              |                                                                                                    | ×  |
|---------------------------------------------------------|------------------------------|----------------------------------------------------------------------------------------------------|----|
| Assistant de création de variables Word                 |                              |                                                                                                    |    |
| Ajouter Fermer                                          |                              |                                                                                                    |    |
| Sélectionnez un type de variable dans la liste déroular | nte, sélectionnez ensuite la | a variable à paramétrer.                                                                                                    |    |
| Etape 1 > Sélection de la variable                      | Etape 2 > Para               | métrage                                                                                                    |    |
| Favoris Matrice dossier                                 | Nom de la variable           | VZMTPRDX                                                                                                    |    |
| 01) Type d'acte eRegistration                           | Description                  |                                                                                                    |    |
| 02) Prix du bien                                        | Example do have              | Compatibility of the second second se |    |
| 03) Montant principal                                   | Pormat de type               | Format MONTANT                                                                                                    | •  |
| 04) Montant accessoires                                 | Détails du format            | (M3) MILLE CINQ CENTS EUROS (1.500,00 EUR)                                                                                                    |    |
| 05) Montant total                                       |                              | (M3) MILLE CINQ CENTS EUROS (1.500,00 EUR)                                                                                                    | -  |
| 06) Montant de l'acompte                                |                              | (M4) MILLE CINQ CENTS (1500)                                                                                                    |    |
| 07) Autre montant                                       |                              | (M6) 1500,00 EUR                                                                                                    |    |
| 08) Avantages                                           |                              | (M7) CINQ CENT CINQUANTE (\$50)                                                                                                    |    |
| 09) Soulte                                              |                              | (M8) 550,00 €                                                                                                    |    |
| 10) Prix de construction                                |                              | (M9) € 150.000,00                                                                                                    | Ψ. |
| 11) Evaluation                                          |                              |                                                                                                    |    |
| 12) Prix du terrain                                     |                              |                                                                                                    |    |
| 13) Valeur vénale                                       |                              |                                                                                                    |    |
| 14) Charges                                             |                              |                                                                                                    |    |
| 15) Note utilisateur                                    |                              |                                                                                                    |    |
| 16) Localité de l'étude                                 |                              |                                                                                                    |    |
| 17) Code postal de l'étude                              |                              |                                                                                                    |    |
| 18) Rue de l'étude                                      |                              |                                                                                                    |    |
| 19) Numéro de rue de l'étude                            |                              |                                                                                                    |    |
| 20) Numero de TVA de l'étude                            |                              |                                                                                                    |    |

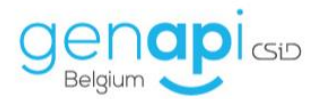

# 5) Sauver et publier le modèle créé

- 1. Cliquez sur « Sauver » dans la partie Word.
- 2. Cliquez sur « Sauver et publier la trame en cours » dans Créact.

| CréAct / Designer de trames 4.6.5.3 pour iNot Belgiq | ue                     |           |       |            |          |         |              |          |              |
|------------------------------------------------------|------------------------|-----------|-------|------------|----------|---------|--------------|----------|--------------|
| 🔒 . 🗸 📴 🏓 🔎                                          | ) 🕘 . 🌢                | Tī∎       | Ţ     | <b>`</b> . | <b>+</b> | A       | a 🔒          |          | Ì            |
| euver Vérifier Recharger Mise à jour Recher          | cher Historiq Imprimer | Sous-Tram | n Act | tions      | Acti     | ion Enf | ant Supprim  | ner C    | opier Coll   |
| La trame en cours                                    |                        |           |       |            | Outils   |         |              |          | Presse-papie |
| Toutes les trames                                    |                        |           |       |            | -        | Word    |              |          |              |
| Sauver et publier la trame en cours                  |                        |           |       |            |          |         |              |          |              |
| TVIERWA - TI VENTE PIATOON (EU                       | lde)                   |           |       |            |          | Signet  | Word ACT     | E.xml    |              |
|                                                      |                        | DV        | G C   | S T        | I        |         |              | ി        |              |
|                                                      |                        |           |       |            |          |         |              | UU       |              |
| TEXTE de l'Acte                                      |                        |           |       |            |          | Sauver  | Restaurer    | Variable | S. Produit   |
|                                                      |                        |           |       |            |          | Fichier | Accueil Inse | ertion C | Création Dis |
|                                                      |                        |           |       |            |          |         | Couper       |          | Aria         |
|                                                      |                        |           |       |            |          |         | ] Copier     |          |              |

3. Fermez toutes les trames et testez le modèle.

| 🛃 CréAct / D     | esigner de                                       | trames 4.6.5 | 5.3 pour iNo | t Belgique |            |          |           |         |                  |        |           |        |         |         |         |         |        |             |
|------------------|--------------------------------------------------|--------------|--------------|------------|------------|----------|-----------|---------|------------------|--------|-----------|--------|---------|---------|---------|---------|--------|-------------|
|                  | $\checkmark$                                     |              |              | 2          | Ð          |          | Tī.       | ×       | . <sup>•</sup> A | a      | ×         |        | Ĥ.      | っ       | G       |         | ×      |             |
| Sauver           | Vérifier                                         | Recharger    | Mise à jour  | Recherche  | r Historiq | Imprimer | Sous-Tram | Actions | Action           | Enfant | Supprimer | Copier | Coller  | Annuler | Répéter | Accueil | Fermer |             |
|                  |                                                  |              | Trame        |            |            |          |           |         | Outils           |        |           | Presse | papiers | Histo   | orique  | Ferr    | La tra | me en cours |
| <b>T</b> ≡ 1. VE | Te 1 VENTE MAISON (Ftu. Ftude) Toutes les trames |              |              |            |            |          |           |         |                  |        |           |        |         |         |         |         |        |             |
|                  |                                                  |              | auto,        |            |            |          |           |         |                  |        |           |        |         |         |         |         |        |             |

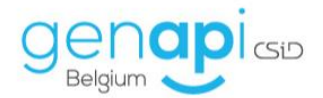

# B. Création de courriers avec entête Etude

Dans la rubrique « courrier » :

Les modèles en vert = modèles Etude Les modèles en bleu = modèles boîte à outils e-notariat

#### 1) <u>Dupliquer un modèle type</u>

- Dupliquez un modèle type Etude en fonction du destinataire du courrier que vous voulez créer. <u>Exemples</u>: pour un courrier « convocation client », il faut dupliquer la lettre type client. Pour un courrier « convocation confrère », il faut dupliquer la lettre type confrère.

🛃 CréAct 4.6.5.3 pour iNot Belgique

| ×   | ٦.            |        |               | 1          | Þ           | T≣          | W         |        |
|-----|---------------|--------|---------------|------------|-------------|-------------|-----------|--------|
| Nou | veau          | Ouvrir | Supprimer     | Rattacher  | Duplique    | er Trame    | Matrices  | Design |
|     |               |        |               | Ges        | tion des mo | odèles      |           |        |
| Rec | hercher       | Veuil  | lez saisir le | texte à re | chercher    |             | Contenant | *      |
|     | Туре          | Courr  | iers 🔹        |            |             |             |           |        |
|     |               |        |               |            |             |             |           |        |
|     | Modèl         | e      |               |            |             |             |           |        |
| W   | <b>1TYPCL</b> | I C    | LIENT : let   | tre type   |             |             |           | _      |
| W   | BSOND1        | S      | TAATSBLAD     | - Form 1   | - Or 🚧 O    | uvrir       |           | ək     |
| W   | BSOND2        | S      | TAATSBLAD     | - Form 1   | & 2 À SI    | upprimer    |           | h      |
| W   | BSVER1        | S      | TAATSBLAD     | - Form 1   | - Ve 🔭 R    | attacher    |           | ) • ji |
| W   | BSVER2        | S      | TAATSBLAD     | - Form 1   | & 2 📄 D     | upliquer    |           | z      |
| W   | CB0000        | 0 L1   | IBRE : COUF   | RRIER LIBR |             | rame        |           |        |
| W   | CB0000        | 1 M    | AINLEVEE :    | DEMAND     | e ét 👞 M    | atrices     |           | , DF   |
| W   | CB0000        | 2 Т/   | AXES : DEM    | ANDE BUR   | EAL 🔬 🗛     | ctiver / De | ésactiver |        |
| W   | CB0000        | 3 V    | ENTE WALL     | ONIE : RE  | GIO         | ELONE - I   | LOEVEON   |        |

### 2) Remplir la fenêtre de paramétrage

- <u>Nom du modèle :</u> il doit commencer par un chiffre ensuite 6 lettres maximum et pas de caractères spéciaux (. - / ;). Ce nom n'a pas d'importance pour vous mais il nous permettra de ne pas écraser vos modèles lors de mises à jour.

- <u>Descriptif</u>: le nom que vous donnez ici apparaîtra dans inot donc c'est ici que c'est important pour vous et qu'il faut donner le nom que vous voulez vraiment.

- <u>Rubriques</u>: laissez uniquement la rubrique « Etude ». S'il y en a d'autre, il faut les supprimer en cliquant sur le petit rectangle dans la colonne « suppr. ».

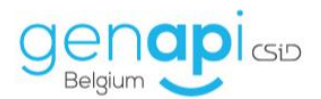

| CLIENT : lettre type | 2                         |                             | $\leftrightarrow \mathbf{x}$ |
|----------------------|---------------------------|-----------------------------|------------------------------|
| Le nom du modè       | le de courrier            |                             | X                            |
| Sauver Ouvrir        | Actes Doc. Rubriques      |                             |                              |
| Nom du modèle        | 1TYPCLI Langue Français 🔹 | <b>\$</b>                   |                              |
| Descriptif           | CLIENT : lettre type      | 0                           |                              |
| Document Word        | 1TYPCLI ·                 | An                          |                              |
| Forme                | ▼ Q                       | 000                         |                              |
| Courrier valide      | 0 jour(s)                 | PDF                         |                              |
| Destinataire de type | Aucun                     |                             |                              |
|                      |                           | Avec fond de page étude 🛛 🚽 |                              |
| Rubriques            | Rubrique                  | Sous-rubrique               | Suppr.                       |
|                      | Etude                     | Etude                       |                              |

→ Une fois complétée, il faut **SAUVER** la page de paramétrage et cliquer sur **OUVRIR**.

| CLIENT : lettre type | a                         |                             | $\leftrightarrow \mathbf{x}$ |
|----------------------|---------------------------|-----------------------------|------------------------------|
| Le nom du modè       | le de courrier            |                             | X                            |
| Sauver Ouvrir        | Actes Doc.                |                             |                              |
| Nom du modèle        | 1TYPCLI Langue Français • | 2                           |                              |
| Descriptif           | CLIENT : lettre type      |                             |                              |
| Document Word        | 1TYPCLI *                 | Arr.                        |                              |
| Forme                | - Q                       | 000                         |                              |
| Courrier valide      | 0 jour(s)                 | PDF                         |                              |
| Destinataire de type | Aucun                     | Avec fond de page étude 🛛 🖌 |                              |
| Rubriques            | Rubrique                  | Sous-rubrique               | Suppr.                       |
|                      | Etude                     | Etude                       |                              |

Si vous désirez adresser un courrier à une administration, vous allez devoir spécifier à inot le «desitnataire de type», puis spécifier le «type du partenaire» auquel vous souhaiter vous adresser.

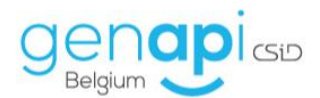

| Le nom du modè       | le de courrier                                                                                                    |                                                   | ×      |
|----------------------|----------------------------------------------------------------------------------------------------|---------------------------------------------------|--------|
| Sauver Ouvrir        | Actes Doc. Rubriques                                                                                                    |                                                   |        |
| Nom du modèle        | 1URBANI Langue Français 🔹                                                                                                    | <b>\$</b>                                         |        |
| Descriptif           | URBANISME: lettre type                                                                                                    | [ o ]                                             |        |
| Document Word        | 1URBANI *                                                                                                    | A                                                 |        |
| Forme                | - Q                                                                                                    | 10                                                |        |
| Courrier valide      | 0 jour(s)                                                                                                    | PDF                                               |        |
| Destinataire de type | Partenaires / Bureaux 🔹                                                                                                    |                                                   |        |
| Type du partenaire   | Sécurité Juridique (bureaux)<br>Tribunaux 1ere instance (bureaux)<br>Tribunaux de la jeunese (bureaux)<br>Tribunaux de l'entreprise (bureaux)<br>TVA (bureaux) | Avec fond de page étude <table-cell></table-cell> |        |
| Rubriques            | Urbanisme (bureaux)                                                                                                    | Sous-rubrique                                     | Suppr. |
|                      | Etudo                                                                                                    | Etude                                             |        |

Copiez/collez le texte du courrier (mise en page si nécessaire) et insérer les variables si nécessaire - Dans le document Word, copiez/collez le corps de texte de votre courrier en laissant les variables.

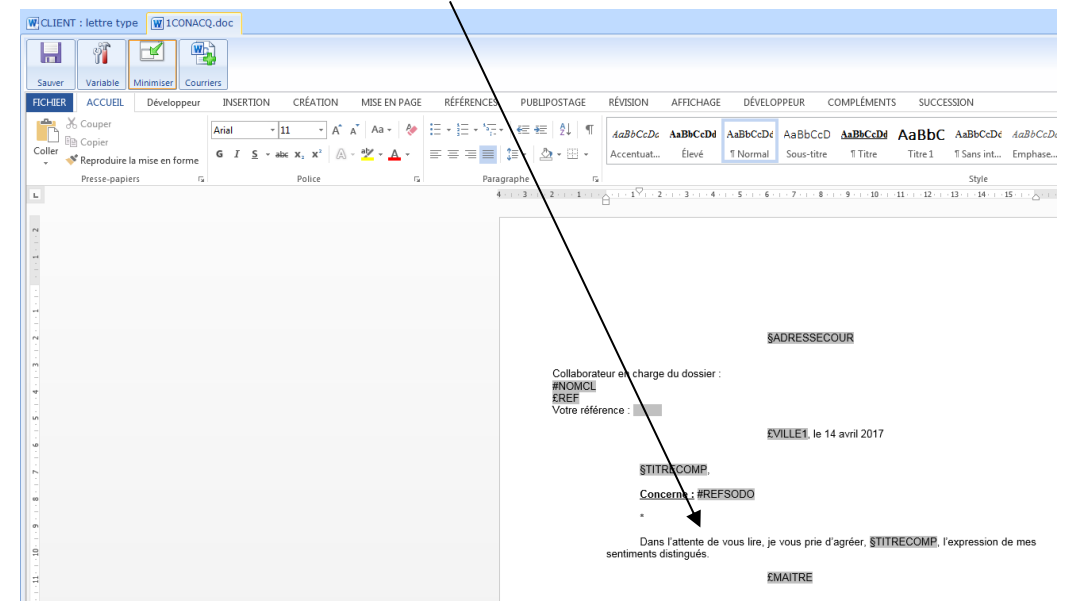

S'il est nécessaire, vous pouvez ajouter des variables et c'est le même principe que pour les actes.

- Si vous devez ajouter le bloc adresse pour une administration, ouvrez un modèle existant dont le destinataire est l'administration en question et copiez- collez le bloc adresse dans-le modèle que vous êtes en train de créer.

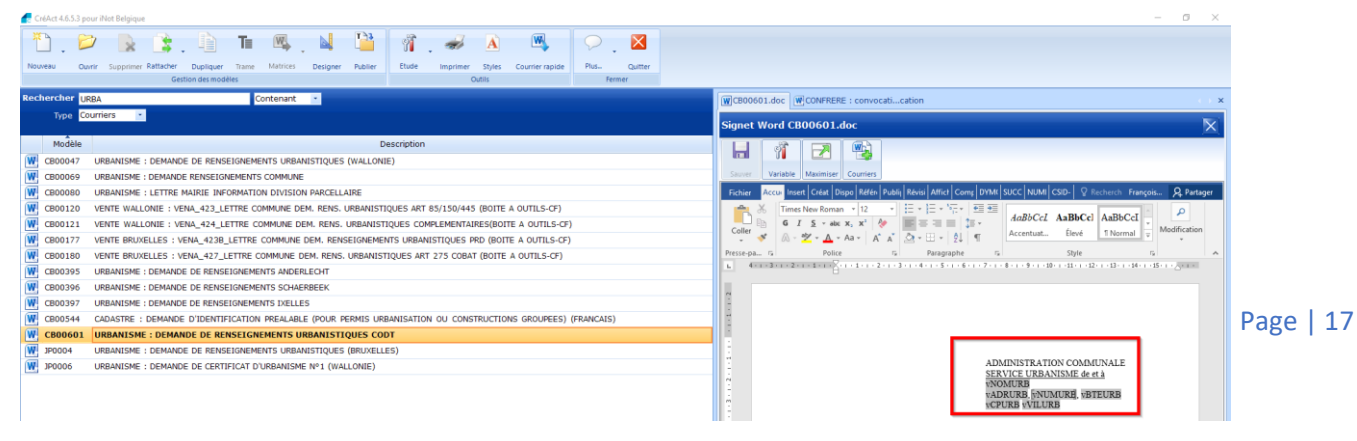

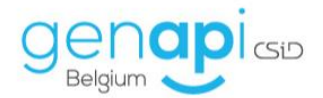

# C. Création de courriers sans entête ou d'attestations

Sur l'écran d'accueil :

Les modèles en vert = modèles Etude Les modèles en bleu = modèles boîte à outils e-notariat

#### 1) Créer un nouveau modèle

- Cliquez sur « nouveau » et puis sur « courrier ».

| <b>1</b> 0 0 | CréAct 4.6.5.3 pour iNot Belgique |                  |            |            |               |       |          |          |         |
|--------------|-----------------------------------|------------------|------------|------------|---------------|-------|----------|----------|---------|
| 212          | <u>.</u>                          | $\triangleright$ |            | 3          |               | T≣    | W        |          | T À 3   |
| No           | uveau                             | Ouvrir           | Supprimer  | Rattacher  | Dupliquer     | Trame | Matrices | Designer | Publier |
|              | Acte                              |                  |            | Ges        | tion des modè | les   |          |          |         |
|              | Sous-pr                           | oduit            | aisir le   | texte à re | echercher     | C     | ontenant | -        |         |
|              | Courrier                          | r                |            |            |               |       |          |          |         |
|              | Conditio                          | n                |            |            |               |       |          |          |         |
|              | Pièce                             |                  |            |            |               |       |          |          | Des     |
|              | Valeur                            |                  | T : co     | nvocatio   | n acquéreu    | r     |          |          |         |
| W            | 1CONC                             | LI CI            | IENT : con | vocation   |               |       |          |          |         |

#### 2) Remplir la fenêtre de paramétrage

- <u>Nom du modèle :</u> il doit commencer par un chiffre ensuite 6 lettres maximum et pas de caractères spéciaux (. - / ;). Ce nom n'a pas d'importance pour vous mais il nous permettra de ne pas écraser vos modèles lors de mises à jour.

- <u>Descriptif</u>: le nom que vous donnez ici apparaîtra dans inot donc c'est ici que c'est important pour vous et qu'il faut donner le nom que vous voulez vraiment.

- <u>Avec fond de page</u> : Décochez cette option vous permet de ne pas faire apparaitre l'entête de l'étude ainsi que le pied de page.

- <u>Rubriques</u>: laissez uniquement la rubrique « Etude ». S'il y en a d'autre, il faut les supprimer en cliquant sur le petit rectangle dans la colonne « suppr. ».

| CLIENT : lettre type | Nouveau                   | < + X                     |
|----------------------|---------------------------|---------------------------|
| Le nom du modè       | le de courrier            | ×                         |
| Sauver Ouvrir        | Actes                     |                           |
| Nom du modèle        | 1ATTEST Langue Français • | *                         |
| Descriptif           | Attestation               | 0                         |
| Document Word        | 1ATTEST +                 | An                        |
| Forme                | <b>Q</b>                  | 0-0                       |
| Courrier valide      | jour(s)                   | PDF                       |
| Destinataire de type | Aucun                     |                           |
|                      |                           | Avec fond de page étude 🛛 |
| Rubriques            | Rubrique                  | Sous-rubrique Suppr.      |
|                      | Etude                     | Etude                     |

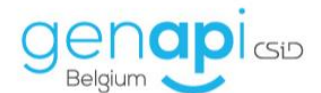

→ Une fois complétée, il faut SAUVER la page de paramétrage et cliquer sur OUVRIR.

| CLIENT : lettre type | w Nouveau                 |                           | $\leftrightarrow \times \times$ |
|----------------------|---------------------------|---------------------------|---------------------------------|
| Le nom du modè       | le de courrier            |                           | X                               |
| Sauver Ouvrir        | Actes Doc.                |                           |                                 |
| Nom du modèle        | 1ATTEST Langue Français - | 2                         |                                 |
| Descriptii           | Attestation               | 0                         |                                 |
| Document Word        | 1ATTEST *                 | And I                     |                                 |
| Forme                | • Q                       | 000                       |                                 |
| Courrier valide      | jour(s)                   |                           |                                 |
|                      |                           | PDF                       |                                 |
| Destinataire de type | Aucun                     |                           |                                 |
|                      |                           | Avec fond de page étude 📃 |                                 |
|                      |                           |                           |                                 |
|                      |                           |                           |                                 |
|                      |                           |                           |                                 |
| Rubriques            | Rubrique                  | Sous-rubrique             | Suppr.                          |
|                      | Etude                     | Etude                     |                                 |

#### 3) <u>Copier/coller ou rédiger le texte du courrier ou de l'attestation (mise en</u> page si nécessaire) et insérer les variables si nécessaire

- Dans le document Word, copiez/collez ou rédigez le corps de texte en ajoutant éventuellement des variables.

| 🛃 CréAct 4.6.5.3 pour iNot Belgique                                                                                                    |                                                                                                    | - 0 ×                                             |
|----------------------------------------------------------------------------------------------------|----------------------------------------------------------------------------------------------------|---------------------------------------------------|
| WNouveau W 1ATTEST.doc                                                                                                    |                                                                                                    | $\longleftrightarrow \mathbf{x}$                  |
| Saver Vasilité Literature Country                                                                                                    |                                                                                                    |                                                   |
| Fichier Accueil Insertion Création Disposition Références Publipostage Révision Affichage C                                                                                                    | Compléments DN 10 Label CSID-GENAPI 🖓 Dites-nous ce que vous voulez faire.                                                                                                    | François DETHIER 9, Partager                      |
| And Bold         13         A <sup>*</sup> Aa         Φ         Ξ         Ξ | AuBlocch AuBlocch AuB         | P Rechercher ~<br>% Remplacer<br>b Sélectionner ~ |
| Presse-papiers 14 Police 14 Paragraphe 14                                                                                                    | 30/4 5<br>10.2 + + 1 + + 1 + 2 + + 2 + + 2 + + 2 + + 5 + + 6 + <u>1</u> + 7 + + 8 + + 9 + + 19 + + 12 + + 2 + + 12 + + 12 + + 25 + + 2 + + 12 + + 12 + | Medification                                      |
| Navigation                                                                                                    |                                                                                                    |                                                   |
| Rechercher un document                                                                                                    |                                                                                                    |                                                   |
| Titres Pages Résultats                                                                                                    |                                                                                                    |                                                   |
| Créez un plan interactif de votre document.                                                                                                    | ETUDE de<br>Me Genari Belgium                                                                                                    |                                                   |
| C'est un excellent moyen pour connaître                                                                                                    | Notaire                                                                                                    |                                                   |
| votre position ou déplacer rapidement du contenu.                                                                                                    |                                                                                                    |                                                   |
| Pour commencer, accédez à l'onglet Accueil,                                                                                                    |                                                                                                    |                                                   |
| puis appliquez des styles de titres aux titres de votre document.                                                                                                    |                                                                                                    |                                                   |
| <u>"</u>                                                                                                    | ATTESTATION                                                                                                    |                                                   |
|                                                                                                    |                                                                                                    |                                                   |
|                                                                                                    | Je soussignée Me Genapi Belgium notaire à liège atteste que :                                                                                                    |                                                   |
|                                                                                                    | SCOMPCOMPLATE<br>S'est présenté en mon étude ce lundi 30 décembre 2019                                                                                                    |                                                   |
| •                                                                                                    | Fait à Liène la lundi 10 décembre 2019                                                                                                    |                                                   |
| 8                                                                                                    | rare a manine an annor an annor man                                                                                                    |                                                   |
|                                                                                                    |                                                                                                    |                                                   |

- Si vous devez ajouter un bloc adresse, ouvrez un courrier-type (client, Confrère, Avocat, administration), copiez le bloc adresse et collez-le dans le modèle de courrier sans entête ou dans l'attestation.

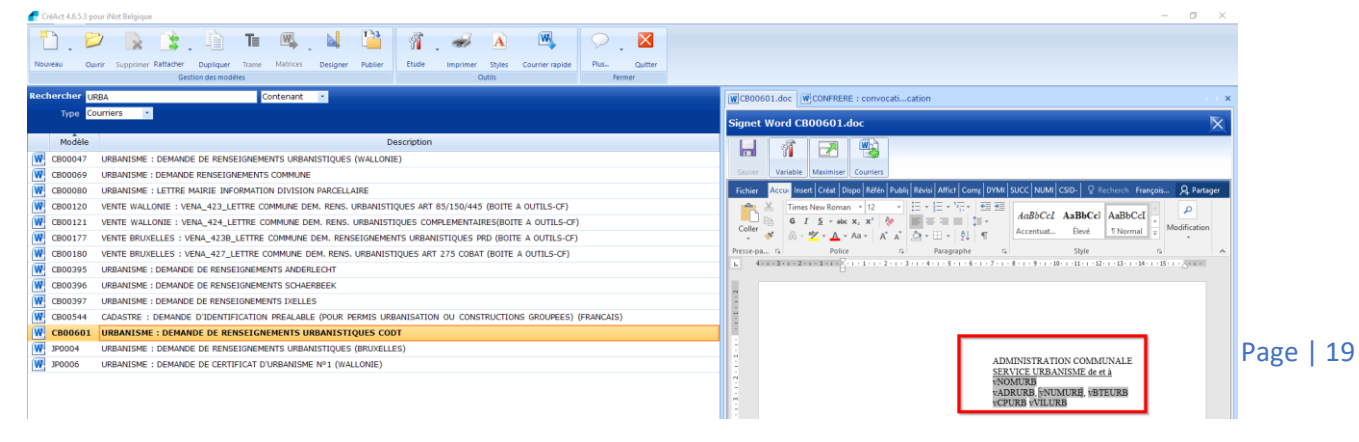

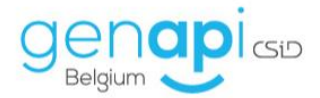

# D. Création de modèles de répertoire (sous-produits de l'acte)

#### 1) Dupliquer un répertoire avec matrice

- Dans la liste des sous-produits de CREACT, recherchez le mot « REPERTOIRE «.

| Cr   | éAct 4.6.5.3 | pour iNot Belgique                                      |
|------|--------------|---------------------------------------------------------|
| ×    | ] . [        | ݢ 🔒 😫 🗎 Te 🚳 📜 😫                                        |
| Nou  | veau O       | Duvrir Supprimer Rattacher Dupliquer Trame Matrices Des |
|      |              | Gestion des modèles                                     |
| Recl | nercher      | RÉPERTOIRE Contenant 🔹                                  |
|      | Type         | Sous-produit 👻                                          |
|      |              |                                                         |
|      | Modèle       |                                                         |
|      | 1REPVEN      | 1. Répertoire VENTE AVEC PRIX (ETUDE)                   |
|      | 1REPVTE      | 1. Répertoire VENTE AVEC PRIX                           |
|      | 1REVTM       | 1. Répertoire VENTE (ETUDE)                             |
|      | 1TEST        | 1. Répertoire Vente avec prix (ETUDE)                   |
|      | READJU       | MATRICE : répertoire ADJUDICATION                       |
|      | RECDM        | MATRICE : répertoire CONTRAT DE MARIAGE                 |
|      | RECESSI      | MATRICE : répertoire CESSION                            |
|      | REDEVOL      | MATRICE : répertoire DEVOLUTION                         |
|      | REDONAT      | MATRICE : répertoire DONATION AVEC BIENS                |
|      | REDONATS     | S MATRICE : répertoire DONATION SANS BIEN               |
|      | REMOCM       | MATRICE : répertoire MODIFICATION REGIME                |
|      | REPARTA      | MATRICE : répertoire PARTAGE                            |
|      | REPBAIL      | MATRICE : répertoire BAIL                               |
|      | REPCONS      | MATRICE : répertoire CONSTITUTION                       |
|      | REPDIV       | MATRICE : répertoire DIVORCE                            |
|      | REPDPTES     | MATRICE : répertoire DEPOT DE TESTAMENT                 |
|      | REPECHA      | MATRICE : répertoire ECHANGE                            |
|      | REPLEG       | MATRICE : répertoire DELIVRANCE DE LEGS                 |
|      | REPMAN       | MATRICE : répertoire MANDAT HYPOTHECAIRE                |
|      | REPMLVE      | MATRICE : répertoire MAINLEVEE PARTIELLE (avec bien)    |
|      | REPMLVT      | MATRICE : répertoire MAINLEVEE TOTALE (pas de bien)     |
|      | REPMODS      | T MATRICE : répertoire MODIFICATION STATUTS             |
|      | REPNOT       | MATRICE : répertoire NOTORIETE                          |
|      | REPPRET      | MATRICE : répertoire PRET                               |
|      | REPPROC      | MATRICE : répertoire PROCURATION                        |
|      | REPPVOR      | MATRICE : répertoire PV - D'ORDRE                       |
|      | REPVTE       | MATRICE : répertoire VENTE AVEC PRIX                    |
|      | REPVTEB      | MATRICE : répertoire ACTE DE BASE                       |
|      | REPVTES      | MATRICE : répertoire VENTE SANS PRIX                    |
|      | RESOCGE      | MATRICE : répertoire ACTE DE SOCIETE                    |
|      | REVIFAM      | MATRICE : répertoire VIE DE LA FAMILLE                  |
|      |              |                                                         |

- Repérez le répertoire avec matrice dont la matière correspond au modèle de répertoire que vous voulez intégrer.
- Faites un clic droit dessus et choisissez « dupliquer ».

| REPMAN   | MATRICE |                             | **RE          |
|----------|---------|-----------------------------|---------------|
| REPMLVE  | MATRICE |                             | E (avec bien) |
| REPMLVT  | MATRICE | Supprimer                   | pas de bien)  |
| REPMODST | MATRICE | 🔭 Rattacher                 | ▶ TS          |
| REPNOT   | MATRICE | 📄 Dupliquer                 |               |
| REPPRET  | MATRICE | <b>T</b> ≣ Trame            |               |
| REPPROC  | MATRICE | 👞 Matrices                  | •             |
| REPPVOR  | MATRICE | 🍫 Activer / Désactiver      |               |
| REPVTE   | MATRICE | : repertoire VENTE AVEC PRI | x             |

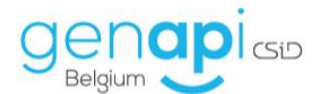

## 2) Remplir la page de paramétrage du sous-produit

| 1. Répertoire VENT | EC PRIX                       |            | $\leftrightarrow \succ \mathbf{x}$ |
|--------------------|-------------------------------|------------|------------------------------------|
| Le nom du modè     | le de sous-produit            |            | X                                  |
|                    |                               |            |                                    |
| Sauver Trame       | Base doc Actes                |            |                                    |
|                    |                               |            |                                    |
| Nom du modèle      | 1REPVTE                       | Base doc   | 1REPVTE                            |
| Descriptif         | 1. Répertoire VENTE AVEC PRIX | Forme      | • Q                                |
|                    |                               | Répertoire | Oui                                |
|                    |                               | Langue     | Français 🔹                         |
| Туре               | Répertoire matrice            | Dossier(s) | PRET, CREDIT et MANDAT             |
| Code sous-produit  |                               |            | SUCCESSION                         |
|                    |                               |            | VENTE                              |
|                    |                               |            | VIE DE LA FAMILLE                  |

<u>Nom du modèle :</u> il doit commencer par un chiffre ensuite 6 lettres maximum et pas de caractères spéciaux (. - / ;). Ce nom n'a pas d'importance pour vous mais il nous permettra de ne pas écraser vos modèles lors de mises à jour.

<u>Descriptif</u>: idéalement un chiffre devant et le mot « ETUDE » entre parenthèses à la fin. Le nom que vous donnez ici apparaîtra dans inot donc c'est ici que c'est important pour vous et qu'il faut donner le nom que vous voulez vraiment.

<u>Dossier(s)</u> : sélectionner le(s) type(s) de dossier dans lesquels vous voulez pouvoir utiliser le modèle de répertoire

Lorsque tout est complété, il faut cliquer sur :

#### ⇒ SAUVER (disquette bleue) dans la fenêtre de paramétrage.

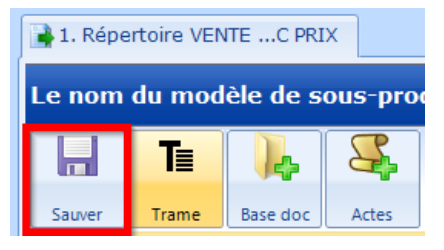

#### 3) Créer dans la trame un signet Word

- Ouvrez la trame en cliquant sur le bouton « Trame ».

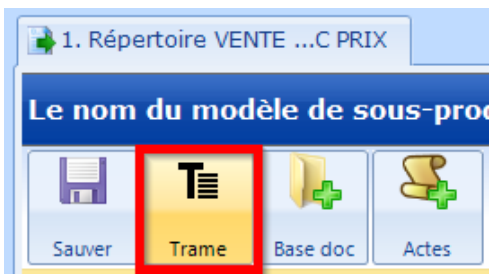

- Cliquez sur le nom de la trame puis sur le signet existant.

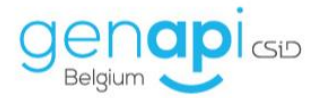

| CréAct / Designer de trames 4.6.5.3 pour iNot Belgique                       |  |
|------------------------------------------------------------------------------|--|
| 🔚 , 🗸 🚦 🏓 🔎 🐣 , 🍓  Ta ,                                                      |  |
| Sauver Vérifier Recharger Mise à jour Rechercher Historiq Imprimer Sous-Tram |  |
| Irame                                                                        |  |
| Te 1. Répertoire VENTEC PRIX                                                 |  |
| 1REPVTE - 1. Répertoire VENTE AVEC PRIX                                      |  |
|                                                                              |  |
| * Trame                                                                      |  |
| IX REPERTVIE                                                                 |  |
|                                                                              |  |
|                                                                              |  |
|                                                                              |  |
|                                                                              |  |
|                                                                              |  |
|                                                                              |  |
|                                                                              |  |
|                                                                              |  |
|                                                                              |  |
|                                                                              |  |
|                                                                              |  |
|                                                                              |  |
|                                                                              |  |
|                                                                              |  |
|                                                                              |  |
|                                                                              |  |
|                                                                              |  |
|                                                                              |  |
| Signets Word                                                                 |  |
| 💠 Ajouter 💉 🧃 👔                                                              |  |
| Nom Emplacement                                                              |  |
|                                                                              |  |

- Le texte du répertoire apparait et vous pouvez désormais le personnaliser et y ajouter les variables désirées.

| Sawer Vérifer Recharger Mise & Jour Rechercher Histor | A- Imprimer Sous-Tram Attions Action Embrit Supprimer Cooper Callin: Annule Réséter Accueil Nimiter                                                                                                    |                  |
|-------------------------------------------------------|----------------------------------------------------------------------------------------------------|------------------|
| Transe                                                | Cutits Presse-gapters Historique Former                                                                                                    |                  |
| Ta 1. Répertoire VENTE ETUDE)                         | Ward                                                                                                    |                  |
| 1REPVEN - 1. Répertoire VENTE AVEC<br>PRIX (ETUDE)    | Signet Word TXTREPERTVTE.xml                                                                                                    |                  |
| D V G C S T I     Trame     TXTREPERT/TE              |                                                                                                    |                  |
|                                                       | Joon Resident Verland Avoid Caster Hereiten                                                                                                    | Constant Network |
|                                                       | Construction         Addition         Construction         Construction <td>P Rechercher -</td>                                                                                                    | P Rechercher -   |
|                                                       | Processor 6 Police 6 Paragraphie 6 Software 1997 Processor 6 Software 1997 Processor 6 Police 8 Police 8 Police | Madification     |
|                                                       | Rebecter un document D -                                                                                                    |                  |
|                                                       | Titres Pages Resilies                                                                                                    |                  |
|                                                       | Cries on plan interactif devetre document.<br>Solvant(s): §CCMIPREDERTIMM pour le prix de V2MTPREX euros                                                                                                    |                  |
|                                                       | We proton ou difficer rapidement du<br>contenu.                                                                                                    |                  |
|                                                       | Four commences, socidate à l'angiet Accuel,<br>puis sojitançãe da ritigade de tratos sus totas de<br>visite document.                                                                                                    |                  |
|                                                       |                                                                                                    |                  |
|                                                       |                                                                                                    |                  |
| Signets Word                                          |                                                                                                    |                  |
| Nom Emplacement Modèle                                |                                                                                                    |                  |
| TXTREPERT 1REPVEN 1. Répertoire VEN                   |                                                                                                    |                  |
| 1                                                     |                                                                                                    |                  |

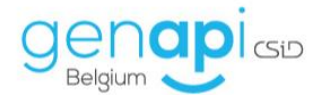

### E. <u>Personnaliser la comparution des personnes.</u>

Il existe un modèle de comparution par état civil donc il convient de les modifier tous une fois et ça sera bon pour tout le monde à l'étude à chaque fois qu'un acte ou un courrier sera généré avec le modèle de comparution que vous aurez modifié.

**Exemples** : Monsieur célibataire, Madame célibataire, Monsieur divorcé, Madame divorcée, etc...

Dans un acte ou un courrier déjà généré dans inot :

curseur dans le texte d'identité Placez votre que vous souhaitez modifier; L'AN DEUX MILLE VINGT, Le \$, Par devant Nous, Maître \$\$\$, notaire à l'Etude \$\$\$ et Maître \$, notaire à l'Etude \$. ONT COMPARU, Monsieur **DETHIER François Antoine**, né à Liège le 19 juillet 1989 (NN ), célibataire, domicilié à 5380 Fernelmont, Rue de la Basse, C.-W. 6, 6. Ci-après dénommé invariablement, la partie acquéreur ou

l'acquéreur,

- Puis, sur votre clavier, appuyez simultanément sur les touches « CONTROL + F1 ».

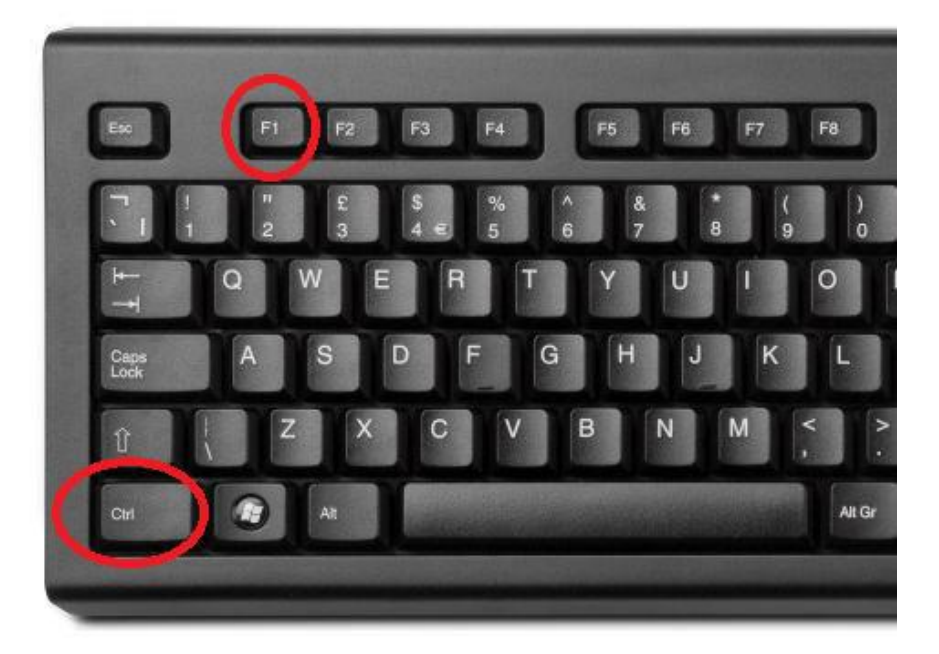

Une fenêtre «OutilsWord / Genapi» apparaît :

- Cliquez sur «informations sur le document»

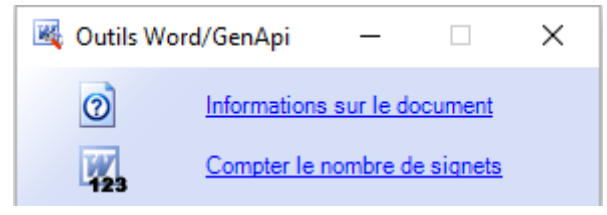

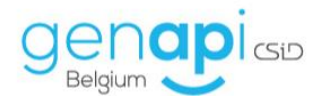

#### Une fenêtre «Informations sur le document» apparaît :

| Informations sur le                                          | e document                                        |        |                        |           | ×      |
|--------------------------------------------------------------|---------------------------------------------------|--------|------------------------|-----------|--------|
| Type de document<br>N° d'acte<br>Modèle de trame<br>Form Doc | acte<br>100011903<br>1VTETER                      |        |                        |           |        |
| Recherche de signets                                         |                                                   |        |                        |           |        |
| Nom du signet                                                | CourPPHSCENCO                                     |        |                        |           | ~      |
| Base Doc                                                     |                                                   |        |                        | 🗙 (non tr | rouvé) |
| Base Doc Famille                                             |                                                   |        |                        | 🗙 (non tr | rouvé) |
| Base Doc Commune                                             |                                                   | 1.     | 2.                     | 🗙 (non tr | rouvé) |
| Base Doc Comparu                                             | C:\Frame\Vork.CSID\San\i-Not\Bible\i-Not\BaseDoc\ |        | MI-BE\_ETUDE\CourPPHSC | 🗸 (tro    | uvé)   |
|                                                              |                                                   | Fermer |                        |           |        |

- Cliquez sur «1» pour modifier le texte des comparutions des personnes en français
- Cliquez sur «2» pour modifier le texte des comparutions des personnes en néerlandais

Vous verrez alors le document Word contenant l'architecture des comparutions des personnes.

Monsieur **NOM PRENOM**, né à VILNA CPAYNA le DATNA (NN REGINAT), célibataire, domicilié à VILDOM CPAYDO, ADR1, ADR2, vBOITE.

Vous pouvez alors effectuer les modifications souhaitées puis fermer le document.

A la fermeture, la fenêtre «souhaitez-vous protéger ce paragraphe ?» apparaitra. Cliquez sur «Oui».

| Personnalisation de la bib | e ×                      |  |
|----------------------------|--------------------------|--|
| ? Souhaitez-vous           | protéger ce paragraphe ? |  |
|                            | Oui Non                  |  |

Lorsque vous générez l'acte ou le courrier à nouveau, ou lors de la génération ultérieure d'un acte ou d'un courrier, la comparution modifiée apparaitra telle que vous l'avez personnalisée.

Pour rappel, cette modification est à faire une seule fois pour chaque type d'état civil ou de société et cela sera valable pour tout le monde à l'étude.

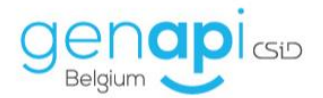

# F. <u>Création d'acte avec trame et utilisation de trame commune à</u> plusieurs modèles d'actes.

Un acte peut être scindé en plusieurs trames, lesquelles contiennent les différentes clauses de l'acte et permettent d'effectuer des choix en fonction de la situation rencontrée dans le dossier. Parmi celles-ci peuvent figurer l'entête, la date, le Notaire (seul, avec intervention, Notaire et Notaire), les comparutions, la clause sur l'électricité, les différentes clauses propres à l'acte, ...

#### 1) **Dupliquer un acte avec matrice**

- Dans la liste des actes de Créact, recherchez sur le mot « MATRICE ».

| Rec          | hercher MA | TRICE Contenant 👻                                  |
|--------------|------------|----------------------------------------------------|
|              | Type Act   | tes 🔹                                              |
|              |            |                                                    |
|              | Modèle     |                                                    |
| B            | MATR       | ACTE AVEC MATRICE (DECLARATION D'HERITIER)         |
| 3            | MATRADB    | ACTE AVEC MATRICE (ACTE DE BASE)                   |
| B            | MATRADJ    | ACTE AVEC MATRICE (ADJUDICATION)                   |
| B            | MATRADO    | ACTE AVEC MATRICE (ADOPTION)                       |
| B            | MATRAIL    | ACTE AVEC MATRICE (BAIL)                           |
| B            | MATRCDM    | ACTE AVEC MATRICE (CONTRAT DE MARIAGE)             |
| 3            | MATRCES    | ACTE AVEC MATRICE (CESSION)                        |
| B            | MATRCHR    | ACTE AVEC MATRICE (CHANGEMENT DE REGIME)           |
| 3            | MATRCOH    | ACTE AVEC MATRICE (COHABITATION)                   |
| B            | MATRCRE    | ACTE AVEC MATRICE (OUVERTURE DE CREDIT)            |
| 3            | MATRDEC    | ACTE AVEC MATRICE (DECLARATION DE SUCCESSION)      |
| $\mathbb{Z}$ | MATRDEE    | ACTE AVEC MATRICE (DONATION ENTRE EPOUX)           |
| 3            | MATRDIV    | ACTE AVEC MATRICE (DIVORCE)                        |
| B            | MATRDON    | ACTE AVEC MATRICE (DONATION)                       |
| 3            | MATRECH    | ACTE AVEC MATRICE (ECHANGE)                        |
| B            | MATRENT    | ACTE AVEC MATRICE (VIE DE L'ENTREPRISE)            |
| B            | MATRFDS    | ACTE AVEC MATRICE (FONDS)                          |
| B            | MATRIC     | ACTE AVEC MATRICE (VENTE)                          |
| B            | MATRINV    | ACTE AVEC MATRICE (INVENTAIRE)                     |
| 3            | MATRJUR    | ACTE AVEC MATRICE (SECRETARIAT JURIDIQUE SOCIETES) |
| B            | MATRLIC    | ACTE AVEC MATRICE (CESSION DROITS INDIVIS)         |
| 3            | MATRLIQ    | ACTE AVEC MATRICE (LIQUIDATION-PARTAGE)            |

- Repérez l'acte avec matrice dont la matière (entre parenthèses) correspond au modèle d'acte que vous voulez intégrer.
- Faites un clic droit dessus et il faut choisir « dupliquer ».

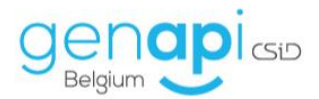

| 8 | MATRFDS | ACTE AVEC MATRICE (FONDS)                   |
|---|---------|---------------------------------------------|
| 3 | MATRIC  | ACTE AVEC MATRICE (VENTE)                   |
| 3 | MATRJUR | ACTE AVEC MATRICE (SECRETARIAT JU 🔑 Ouvrir  |
| 2 | MATRLIC | ACTE AVEC MATRICE (CESSION DROITS Supprimer |
| 3 | MATRMLV | ACTE AVEC MATRICE (MAINLEVEE)               |
| 3 | MATRPAR | ACTE AVEC MATRICE (PARTAGE)                 |
| 3 | MATRSOC | ACTE AVEC MATRICE (CREATION DE SO           |
| 8 | MATRSUC | ACTE AVEC MATRICE (SUCCESSION)              |
| 8 | MATRVDF | ACTE AVEC MATRICE (VIE DE LA FAMILLE)       |

# 2) <u>Remplir la page de paramétrage de l'acte</u>

| Le nom du modè     | ele d'acte                                |                     |                  | $[\mathbf{X}]$ |
|--------------------|-------------------------------------------|---------------------|------------------|----------------|
| Sauver Trame       | Base doc Famille S. Prod. Courriers       |                     |                  |                |
| Nom du modèle      | 1VTETRA Avec Guide                        | Forme               | ACTE1.DOC        | - Q            |
| Descriptif long    | 1. Vente avec Trame 2020 (Etude)          | Modèle intégré      |                  | •              |
|                    |                                           | Code d'acte         | Minute           | -              |
|                    |                                           | Dépôt               | Mixtes           | -              |
| Descriptif court   | Vente                                     | Formalité           | Droit d'écriture | •              |
| Base doc           | 1VTETRA                                   | Commontaires        |                  | ^              |
| Famille principale | Droit immobilier / Vente / Actes libres 🝷 | Commencaires        |                  | <b>v</b>       |
| Langue             | Français 🔹                                |                     |                  |                |
| Autres familles    |                                           | Description         |                  | Suppr.         |
|                    |                                           |                     |                  |                |
| Qualités           |                                           | Description         |                  | Suppr.         |
|                    | 02 ACQUEREUR                              |                     |                  |                |
|                    | 03 BANQUE                                 |                     |                  |                |
|                    | 04 CONJOINT DU VENDEUR                    |                     |                  |                |
|                    | < Cliquez îci                             | pour ajouter une no | uvelle ligne >   |                |
| Taches à faire     |                                           | Туре                |                  | Suppr. 🔺       |
|                    | Expedition                                |                     |                  |                |

<u>Nom du modèle</u> : il doit commencer par un chiffre et <u>pas de caractères spéciaux</u>. A côté : choisissez « avec guide » dans le menu déroulant.

<u>Avec guide/sans guide</u> : permet de voit la trame avec les options, ou pas.

<u>Descriptif long</u> : idéalement un chiffre devant et le mot « ETUDE » entre parenthèses à la fin. Le nom que vous donnez ici apparaîtra dans iNot donc c'est ici que c'est important pour vous et qu'il faut donner le nom que vous voulez vraiment.

Descriptif court : il faut mettre la nature de l'acte (ex. : vente).

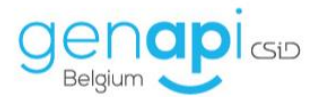

<u>Forme</u>: « acte1.doc » pour les actes en général, « DS.doc » pour les déclarations de succession et parfois il y a « compromis.doc » pour les compromis si c'est paramétré.

<u>Code de l'acte</u> : dans le menu déroulant il faut choisir si c'est une minute ou un acte sous seing privé.

<u>Dépôt</u> : dans le menu déroulant, il faut choisir soit enregistrement soit hypothèque soit mixte soit rien.

<u>Formalité</u> : il faut préciser s'il y a un droit d'écriture (choisi automatiquement par inot) ou pas.

Qualités : les parties principales apparaissent mais il est parfois nécessaire d'en ajouter.

<u>Tâches à faire</u>: liste des tâches à effectuer pour ce type d'acte (Cf. : documentation sur l'expéditionnaire).

| St. VENTE MAISON 2   | 020Etud                                                 | e)                         |                     |                  | $\leftrightarrow \mathbf{x}$ |
|----------------------|---------------------------------------------------------|----------------------------|---------------------|------------------|------------------------------|
| Le nom du modè       | le d'acte                                               |                            |                     |                  | X                            |
| Sauver Trame         | Base doc                                                | Famille S. Prod. Courriers |                     |                  |                              |
| Nom du modèle        | 1VTERW                                                  | /A Sans Guide 🔹            | Forme               | ACTE1.DOC        | • Q                          |
| Descriptif long      | 1. VENTE                                                | MAISON (Etude)             | Modèle intégré      |                  | •                            |
|                      |                                                         |                            | Code d'acte         | Minute           | •                            |
|                      |                                                         |                            | Dépôt               | Mixtes           | •                            |
| Descriptif court     | Vente                                                   |                            | Formalité           | Droit d'écriture | •                            |
| Base doc             | 1VTERWA                                                 |                            |                     |                  |                              |
| Famille principale   | ille principale Droit immobilier / Vente / Actes libres |                            |                     |                  | <u> </u>                     |
| Langue               | Francais                                                |                            |                     |                  |                              |
| -<br>Autres familles |                                                         |                            | Description         |                  | Suppr                        |
|                      |                                                         |                            | Description         |                  | Suppr.                       |
|                      |                                                         |                            |                     |                  |                              |
| Qualités             | Code                                                    |                            | Description         |                  | Suppr.                       |
|                      | 01                                                      | VENDEUR                    |                     |                  |                              |
|                      | 02                                                      | ACQUEREUR                  |                     |                  |                              |
|                      | 03                                                      | BANQUE                     |                     |                  |                              |
|                      | 04                                                      | CONJOINT DU VENDEUR        | nour sigutor una pa | uvollo ligno >   |                              |
|                      |                                                         | C Cilquez ici              | pour ajouter une no | uvene ligne >    |                              |
| Tachos à faire       |                                                         |                            | Туре                |                  | Suppr. 🔺                     |
| raches a idife       |                                                         |                            |                     |                  |                              |

#### SAUVER (disquette bleue) dans la page de paramétrage et dans la fenêtre suivante.

| A | ssista             | nt de duplic                     | ation de sous-p                               | roduits                                |                                                            |
|---|--------------------|----------------------------------|-----------------------------------------------|----------------------------------------|------------------------------------------------------------|
|   | Sauver             | Sélect.                          | Pi                                            | réfixe<br>3 caractères r               | Appliquer<br>in. / 5 caractères max.                       |
|   | Veuillez<br>nom du | sélectionner l<br>i nouveau sous | es sous-produits à c<br>s-produit dans la zor | lupliquer et à ratt<br>ne "Nouveau mod | acher au modèle d'acte copié. Il faut indiquer le<br>èle". |
|   | Copier             | Modèle                           | Nouveau modèle                                | Base doc                               | Libellé                                                    |
|   |                    | REPLIB                           |                                               |                                        | REPERTOIRE LIBRE                                           |

#### 3) Créer dans la trame les signets Word

- Ouvrez la trame en cliquant sur le bouton « Trame ».

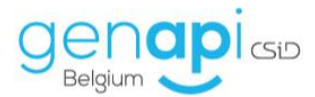

| e maison (                                                                                | (ETUETU                                               | DE)                                                                                 |                                                                                                    |
|-------------------------------------------------------------------------------------------|-------------------------------------------------------|-------------------------------------------------------------------------------------|----------------------------------------------------------------------------------------------------|
| du mod                                                                                    | èle d'ac                                              | te                                                                                  |                                                                                                    |
| Sauver Trame<br>Nom du modèle<br>Descriptif long                                          |                                                       |                                                                                     |                                                                                                    |
| Le nom du modèle d'a<br>Sauver Trame Base do<br>Nom du modèle 1V<br>Descriptif long 1. Ve | Base doc                                              | Famille                                                                             | S. Prod.                                                                                                    |
| nodèle                                                                                    | 1VEN                                                  | NTE Sa                                                                              | ans Guide                                                                                                    |
| long                                                                                      | 1. Vent                                               | e maison                                                                            | (ETUDE)                                                                                                    |
|                                                                                           | e maison (<br>du mod<br>TE<br>Trame<br>nodèle<br>long | e maison (ETUETU<br>du modèle d'act<br>Tele Base doc<br>nodèle 1VEN<br>long 1. Vent | e maison (ETUETUDE)<br>du modèle d'acte<br>Te Base doc Famille<br>nodèle <u>IVENTE</u> Sa<br>long 1. Vente maison |

- a) Créez un bloc simple dans la trame
- Cliquez droit sur « Trame » et choisissez « Action » « Insérer après ».

| T≣ 1. Vente        | maison (ETUETUDE) |      |                 |
|--------------------|-------------------|------|-----------------|
| ENTE - I           | 1. Vente maiso    | n (I | ETUDE)          |
|                    |                   |      |                 |
| т <mark>Ран</mark> | Action            | ×    | Insérer avant   |
|                    | Sous-trame {0}    | ×    | Insérer après   |
| ж                  | Couper            |      | Enfant au début |
|                    | Copier            |      | Enfant à la fin |
|                    | Coller            | +    |                 |
| $\times$           | Supprimer         |      |                 |
|                    | Renommer          |      |                 |
|                    | Annuler Ctrl+Z    |      |                 |
|                    | Rétablir Ctrl+Y   |      |                 |
|                    | Plan              | •    |                 |

Donnez un nom au bloc créé en le tapant dans la ligne orange : le nom de la (les) clause(s)/du(des) paragraphe(s) que vous allez ajouter.
 <u>Exemple</u> : entête, comparutions, biens, installation éléctrique, TVA, prix...

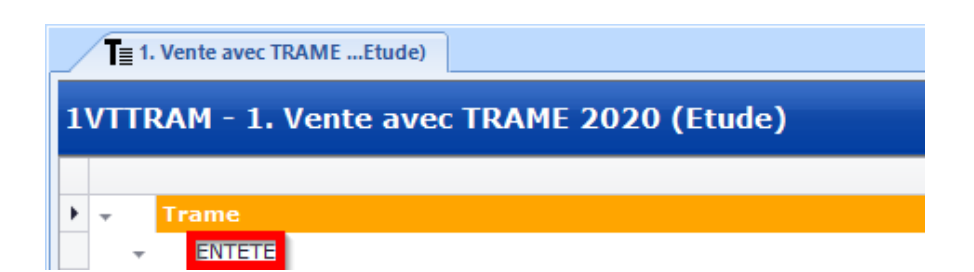

- Affichez les signets Word (dans la partie basse de l'écran).

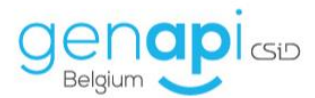

►

|             | <b>√</b>   | 3                     | þ,                | 2             | ₽.₹          |          | Tī        | <b>*</b> | , <sup>†</sup> A | ta     | ×        | þ                 | Ê.                | っ                | G                |               | ×.        |                                                                                                    |        |                                                     |                                                                                                    |
|-------------|------------|-----------------------|-------------------|---------------|--------------|----------|-----------|----------|------------------|--------|----------|-------------------|-------------------|------------------|------------------|---------------|-----------|----------------------------------------------------------------------------------------------------|--------|-----------------------------------------------------|----------------------------------------------------------------------------------------------------|
| Sauver      | Vérifier F | Recharger Mise<br>Tra | à jour Rec<br>ime | hercher Histo | oriq Imp     | primer   | Sous-Tram | Actions  | Action<br>Outils | Enfant | Suprimer | Copier<br>Presse- | Coller<br>papiers | Annuler<br>Histo | Répéter<br>rique | Accueil<br>Fe | Fermer    |                                                                                                    |        |                                                     |                                                                                                    |
| T≣ 2. Vent  | e appartem | entETUDE)*            |                   |               |              |          |           |          |                  |        |          |                   |                   |                  |                  |               |           | Word                                                                                                    |        |                                                     |                                                                                                    |
| 1ντεαρρ     | - 2. Ve    | nte appar             | temen             | t (ETUD       | E)           |          |           |          |                  |        |          |                   |                   |                  |                  |               |           | Signet                                                                                                    | Word   |                                                     |                                                                                                    |
| T Tra       | me<br>ndë  |                       |                   |               |              |          |           |          |                  |        |          |                   |                   |                  | D                | V G           | C C S T I | Provide a second second s | Accuel | Variable<br>Develop<br>ℤ I § - sta<br>ℤ - A<br>Peli | γ         γ           γ         ×           γ         ×           γ         ×           γ         ×           γ         ×           γ         ×           γ         ×           γ         ×           ×         ×           ×         ×           ×         ×           ×         ×           ×         ×           ×         ×           ×         ×           ×         ×           ×         × |
|             |            |                       |                   |               |              |          |           |          |                  |        |          |                   |                   |                  |                  |               |           |                                                                                                    |        |                                                     |                                                                                                    |
|             |            |                       |                   |               |              |          |           |          |                  |        |          |                   |                   |                  |                  |               |           |                                                                                                    |        |                                                     |                                                                                                    |
| Signets Wor | d Option   | ns avancées           | Presse            | papiers       | Liste d'erre | eurs Tra | ame       |          |                  |        |          |                   |                   |                  |                  |               |           |                                                                                                    |        |                                                     |                                                                                                    |

- Ajoutez un signet Word sur ce bloc (orange) en cliquant sur « + Ajouter ».

| Signets Word |             |
|--------------|-------------|
| 👍 Ajouter    | 🔌 aje 👔 🔹 🛛 |
| Nom          | Emplacement |

- Donnez un nom au signet (clause) et validez : ça peut être le même nom que le bloc créé dans la trame mais il ne faut pas mettre de caractères spéciaux.

| Nouveau Comparation Rechercher                                                                                           |
|----------------------------------------------------------------------------------------------------|
| Création d'un nouveau signet.                                                                                            |
| Nom du signet                                                                                                    |
| (i) Le nom du signet doit impérativement commencer par une<br>lettre. La taille maximale autorisée est de 20 caractères. |
|                                                                                                    |
|                                                                                                    |
|                                                                                                    |
| ASSOCIEF AU MODEle 1. Vente avec 1 RAME 2020 (Etude)                                                                     |
|                                                                                                    |

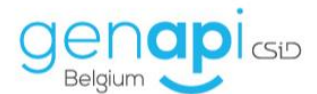

Lors de la création d'un signet, celui-ci est propre à l'acte que vous êtes en train de créer mais il est possible de rendre des signets communs à une famille d'actes ou commun pour tous les types d'actes.

|       |                                                   | D | v |   |
|-------|---------------------------------------------------|---|---|---|
|       | Trame                                             |   |   |   |
| * 6   | B ENTETE                                          | * | ۲ |   |
|       | NOTAIRE INTERVENANT                               |   | ۲ |   |
| -     | ONT COMPARU                                       | * | ۲ |   |
|       | VENDEURS                                          | * | ۲ |   |
|       | ACQUEREURS                                        | * | ۲ |   |
| -     | DECLARATIONS PREALABLES                           | * | ۲ |   |
|       | DECLARATIONS DES PARTIES                          | * | ۲ |   |
|       | - DECLARATIONS RELATIVE AU BIEN                   | * | ۲ |   |
|       | - LOGEMENT FAMILIAL                               | * | ۲ |   |
|       | Donné son accord par déclaration sous seing privé |   | ۲ |   |
|       | Intervient aux présentes pour donner son accord   |   | ۲ |   |
|       | Informations à obtenir                            |   | ۲ |   |
|       | CONVENTION                                        | * | ۲ |   |
|       | DESCRIPTION BIEN + PLAN                           | * | ۲ |   |
|       | CLAUSE D'ACCROISSEMENT                            |   | ۲ |   |
|       | APPORT ANTICIPE                                   | * | ۲ |   |
|       | SORTIE INDIVISION                                 | * | ۲ |   |
|       | ORIGINE DE PROPRIETE                              | * | ۲ |   |
| -     | CONDITIONS GENERALES                              | * | ۲ |   |
|       | ETAT DU BIEN                                      | * | ۲ |   |
|       | CONDITIONS SPECIALES - SERVITUDES ET MITOYENNETES | * | ۲ |   |
|       | CONTENANCE                                        | * | ۲ |   |
|       | CONTRIBUTIONS ET IMPOTS                           | * | ۲ |   |
|       |                                                   |   | ۲ |   |
| -     | OCCUPATION - PROPRIETE - JOUISSANCE               | * | ۲ |   |
|       | LIBRE D'OCCUPATION                                |   | ۲ |   |
|       | VENDEUR OCCUPE LE BIEN                            |   | ۲ |   |
| e Mie |                                                   |   |   | ĺ |
| S WOI |                                                   |   |   |   |
| Ajou  | iter 🖉 📲 😰 🗣                                      |   |   |   |
| Nor   | m Emplacement Modèle                              |   |   |   |

Afin de pouvoir récupérer un signet dans un autre modèle d'acte, il faut cliquer sur le dossier jaune avec la flèche verte et sélectionner s'il doit être commun aux trames de la famille (famille d'inot = droit de la famille, droit des entreprises ou droit immobilier) ou commun à toutes les trames puis valider.

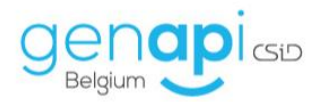

| 1VTE001 - 5. Vente 2020 avec trame (ETUDE)          | Signet Word                                                          |
|-----------------------------------------------------|----------------------------------------------------------------------|
|                                                     | DVGCSTI                                                              |
| ▼ Trame                                             | 🖬 🔜 🔜 🕺 🕺                                                            |
| V GO ENTETE                                         | Sauver Pestaurer Var                                                 |
| NOTAIRE INTERVENANT                                 |                                                                      |
| V ONT COMPARU                                       | 🛨 💿 Fichier Accueil Insertion                                        |
| VENDEURS                                            |                                                                      |
| ACQUEREURS                                          | *                                                                    |
| DECLARATIONS PREALABLES                             | *                                                                    |
| DECLARATIONS DES PARTIES                            | Sélectionnez l'emplacement de votre signet                           |
| ✓ DECLARATIONS RELATIVE AU BIEN                     |                                                                      |
| ✓ LOGEMENT FAMILIAL                                 | *                                                                    |
| Donné son accord par déclaration sous seing privé   |                                                                      |
| Intervient aux présentes pour donner son accord     | Basedoc COMMUN                                                       |
| Informations à obtenir                              | Le signet est commun à toutes les trames.                            |
| CONVENTION                                          | *                                                                    |
| DESCRIPTION BIEN + PLAN                             | Basedoc {0}COMMUN                                                    |
| CLAUSE D'ACCROISSEMENT                              | Le signet est commun a toutes les trames<br>utilisant le préfixe (0) |
| APPORT ANTICIPE                                     |                                                                      |
| SORTIE INDIVISION                                   |                                                                      |
| ORIGINE DE PROPRIETE                                | famille {0}.                                                         |
| CONDITIONS GENERALES                                | Rasodos de l'acte                                                    |
| ETAT DU BIEN                                        | ↓ La signat ast affectó à la trama (0)                               |
| CONDITIONS SPECIALES - SERVITUDES ET MITOYENNETES   |                                                                      |
| CONTENANCE                                          | *                                                                    |
| CONTRIBUTIONS ET IMPOTS                             | * · · · · · · · · · · · · · · · · · · ·                              |
| ASSURANCES                                          | *                                                                    |
| OCCUPATION - PROPRIETE - JOUISSANCE                 |                                                                      |
| LIBRE D'OCCUPATION                                  | • A •                                                                |
| VENDEUR OCCUPE LE BIEN                              | • • • • • •                                                          |
| Signets Word                                        | \$                                                                   |
| 🗣 Ajouter 🖉 🧃 👔 😨                                   | Options >                                                            |
| Nom Emplacement Modèle                              | Sup                                                                  |
| CONVENTION 1VTE001 5. Vente 2020 avec trame (ETUDE) |                                                                      |
|                                                     |                                                                      |

Dès qu'un signet sera commun à une famille ou à toutes les trames, il pourra être récupéré et réutilisé dans un autre acte lorsque vous cliquerez sur « + Ajouter », il ne faudra plus créer un nouveau signet mais aller rechercher le signet existant.

De plus, lorsque vous modifierez ce signet dans un acte, la modification se fera dans tous les actes où vous avez utilisé ce signet.

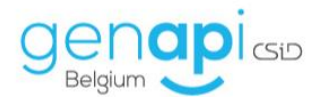

| ■ 6. Vente Wallonie 20ETUDE)*                   | •                                                                                                    |
|-------------------------------------------------|----------------------------------------------------------------------------------------------------|
| 1VTE002 - 6. Vente Wallenie 2020 avec trame (E  |                                                                                                    |
| 101E002 - 0. vente wallonie 2020 avec traine (E |                                                                                                    |
| _ Trame                                         | D V G C S T I                                                                                                    |
|                                                 | ★ ∞                                                                                                    |
| NOTAIRE INTERVENANT                             |                                                                                                    |
| COMPARU                                         |                                                                                                    |
|                                                 | Nouveau Comparution Rechercher                                                                                                    |
|                                                 | Rechercher un signet dans une base doc.                                                                                                    |
|                                                 | Rechercher dans COMMUN de l'étude (1COMMUN)                                                                                                    |
|                                                 | T Filtre                                                                                                    |
|                                                 | ACCORD<br>ACCORD<br>AKTE1<br>BEDINSVANAANWAS<br>COMPARD<br>DESCRIPTIONIEN<br>ENTETE<br>GEENOLIE<br>INFOSAOBTENIR<br>INHOUD5000<br>NOTAIREINTERVENANT |
|                                                 | Associer au modèle 6. Vente Wallonie 2020 avec trame (ETUDE) 🔹                                                                                       |
|                                                 |                                                                                                    |
| Signets Word                                    |                                                                                                    |
| 👍 Ajouter 🅒 🧃 👔                                 | Options >                                                                                                    |
| Nom Emplacement                                 | Modèle Sup                                                                                                    |
|                                                 |                                                                                                    |

Copiez / Collez la(les) clause(s)/le(s) paragraphe(s) dans le signet Word.

| 1VTE00 | 1 - 5. Vente 2020 avec trame (ETUDS)              | Signet Word ENTETE.xml |                                                                                                    |
|--------|---------------------------------------------------|------------------------|----------------------------------------------------------------------------------------------------|
| - T    | rame                                              | DVGCSTI*               |                                                                                                    |
| ► - 6  | ENTETE                                            | * •                    | Causer Bartaurer Variable C Braduit Extraine Former                                                                      |
|        | NOTAIRE INTERVENANT                               | ۲                      | Sauver Restauter Variable Scribulit Extraile Fermer                                                                      |
| -      | ONT COMPARU                                       | ★ 👁                    | Fichier Accueil Insertior Dévelop Création Dispositi Référenc Publipos Révision Afficha                                  |
|        | VENDEURS                                          | ★ 💿                    |                                                                                                    |
|        | ACQUEREURS                                        | 🔪 ★ 💿                  | Calibri Light * 10 * A A Aa * 🔗 📰 * 🚍 * 🦮 🖆                                                                              |
| -      | DECLARATIONS PREALABLES                           | 72                     | Coller $G$ I S $\rightarrow$ abs x, x <sup>2</sup> $\land \rightarrow abz$ $\rightarrow A \rightarrow = = = = 1$ $(= -)$ |
|        | DECLARATIONS DES PARTIES                          | * 💿                    |                                                                                                    |
|        | DECLARATIONS RELATIVE AU BIEN                     | * •                    | Presse-papiers 🕫 Police 😼 Paragraphe                                                                                     |
|        | + LOGEMENT FAMILIAL                               | * •                    |                                                                                                    |
|        | Donné son accord par déclaration sous seing privé | 3 A                    |                                                                                                    |
|        | Intervient aux présentes pour donner son accord   | ③ A                    |                                                                                                    |
|        | Informations à obtenir                            | 3 A                    |                                                                                                    |
|        | CONVENTION                                        | ★ ∞                    |                                                                                                    |
|        | DESCRIPTION BIEN + PLAN                           | ★ 👁                    |                                                                                                    |
|        | CLAUSE D'ACCROISSEMENT                            | ۲                      | • £ANNEE                                                                                                    |
|        | APPORT ANTICIPE                                   | * 💿                    | le Ś                                                                                                    |
|        | SORTIE INDIVISION                                 | ★ 👁                    | CENITETE                                                                                                    |
|        | ORIGINE DE PROPRIETE                              | ★ 👁                    | LLINILIE                                                                                                    |
| Ψ.     | CONDITIONS GENERALES                              | ★ 👁                    |                                                                                                    |
|        | ETAT DU BIEN                                      | ★ 🖲                    | N                                                                                                    |
|        | CONDITIONS SPECIALES - SERVITUDES ET MITOYENNETES | ★ 👁                    |                                                                                                    |
|        | CONTENANCE                                        | ★ 👁                    |                                                                                                    |
|        | CONTRIBUTIONS ET IMPOTS                           | ★ 👁                    | m                                                                                                    |
|        | ASSURANCES                                        | 🛨 💿 👘                  |                                                                                                    |
| -      | OCCUPATION - PROPRIETE - JOUISSANCE               | ★ 👁                    |                                                                                                    |
|        | LIBRE D'OCCUPATION                                | ● A                    | 4                                                                                                    |

/!\ Faites attention à la mise en page (gras, souligné, espace, alignement, sauts de ligne...) !!!!

- **b)** Créez une sous-trame (quand différents choix possibles)
- Cliquez droit sur le bloc « parent » /principal (contenant le nom d'une clause/d'un paragraphe) et choisissez « Action » « Enfant au début » pour ajouter le premier choix.
   Pour ajouter les autres sous-trames, il suffit de faire un clic droit sur la première et puis sélectionner « Action » « Insérer après ».

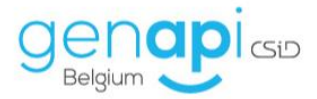

 Donnez un nom au bloc créé en le tapant dans la ligne orange : le nom de la clause/du paragraphe que vous allez ajouter.

Exemple : Trame = installation électrique

Sous-trame(s) = récente, ancienne agréée, ancienne déclarée...

| 1   | ∎ 1. Ve                | nte avec TRAMEEtude)                 |   |   |     |     |     | -   |
|-----|------------------------|--------------------------------------|---|---|-----|-----|-----|-----|
| 1V1 | TRA                    | M - 1. Vente avec TRAME 2020 (Etude) |   |   |     |     |     |     |
|     |                        |                                      | D | v | G   | C : | S 1 | r I |
| -   | Т                      | rame                                 |   |   |     |     |     |     |
|     |                        | ENTETE                               | * | ۲ |     |     |     |     |
|     |                        | COMPARUTION                          | * | ۲ |     |     |     |     |
|     |                        | BIEN(S) + ORIGINE DE PROPRIETE       | * | ۲ |     |     |     |     |
|     | DECLARATION DU VENDEUR |                                      | * | ۲ |     |     |     |     |
|     | CONDITIONS             |                                      | * | ۲ |     |     |     |     |
|     | -                      | TRANSFERT DE PROPRIETE ET JOUISSANCE | * | ۲ |     |     |     |     |
|     |                        | A. Propriété au jour de la vente     |   | ۲ | Α   |     |     |     |
|     |                        | B. Propriété au plus tard le         |   | ۲ | Α   |     |     |     |
|     |                        | CONTRIBUTIONS ET TAXES PUBLIQUES     | * | ۲ |     |     |     |     |
|     |                        | DEFAUT DE CHOSE VENDUE ET SUPERFICIE | * | ۲ |     |     |     |     |
|     | -                      | INSTALLATION ELECTRIQUE              | * | ۲ |     |     |     |     |
|     |                        | Récente                              |   | ۲ | Α   |     |     |     |
|     |                        | Ancienne agrée                       |   | ۲ | Α   |     |     |     |
|     |                        | Ancienne déclarée                    |   | ۲ | Α   |     |     |     |
| •   |                        | Démolition ou rénovation             |   | ۲ | A 🔻 |     |     |     |

- Ensuite, il faut faire les mêmes étapes qu'au point a (ci-dessus) : Affichez les signets Word (dans la partie basse de l'écran) ; Ajoutez un signet Word sur ce bloc (orange) en cliquant sur « + Ajouter » ; Donnez un nom au bloc enfant et validez ; Copiez / Collez la (les) clause(s)/le(s) paragraphe(s) dans le signet Word.
- c) Les options pour les choix (Ce point concerne les 2 points précédents (a et b))

|                                      | D V G C    |
|--------------------------------------|------------|
| Trame                                |            |
| ENTETE                               | <b>*</b> • |
| COMPARUTION                          | × •        |
| BIEN(S) + ORIGINE DE PROPRIETE       | 文 🔍        |
| DECLARATION DU VENDEUR               | * 🖲        |
| CONDITIONS                           | * 🖲        |
| TRANSFERT DE PROPRIETE ET JOUISSANCE | 📩 💿        |
| A. Propriété au jour de la vente     | A 💿        |
| B. Propriété au plus tard le         | A 💿        |
| CONTRIBUTIONS ET TAXES PUBLIQUES     | 📩 🗵        |
| DEFAUT DE CHOSE VENDUE ET SUPERFICIE | ★ 🖲        |
| INSTALLATION ELECTRIQUE              | ★ 🖲        |
| Récente                              | • • A      |
| Ancienne agrée                       | A 🖲        |
| Ancienne déclarée                    | • A        |

- D = la clause se mettra par défaut dans l'acte inot  $\rightarrow$  il n'y a pas de choix à faire.
- V = Le choix sera visible au rédacteur dans la trame lors de la génération de l'acte dans inot, il pourra ainsi le sélectionner ou pas.

Si l'action ne contient pas l'œil, la clause sortira d'office dans l'acte sans possibilité de la retirer par la trame (mais cela reste évidemment possible dans le Word).

- G = grouper des actions

Les lettres de la colonne «G» indique que les choix peuvent être groupés. C'est-à-dire que les choix sur un même niveau avec la même lettre ne pourront pas être sélectionnés ensemble. Le fait de cocher l'un décochera l'autre : ce choix est alternatif.

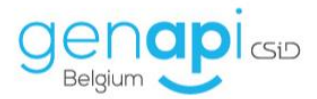

Il est possible d'utiliser différentes lettres sur un même niveau et de permettre à l'utilisateur de faire des choix cumulatifs dans son acte.

#### d) Récupération des sous-trames

Il est possible d'extraire l'entièreté d'une sous-trame pour la récupérer dans un autre modèle sans devoir tout recréer.

| <b>T</b> ≣ 5. V    | /ente 202                               | 20 avec tETUDE)          |             |           |            |      |       |               |                                 |                                             |                                                 |
|--------------------|-----------------------------------------|--------------------------|-------------|-----------|------------|------|-------|---------------|---------------------------------|---------------------------------------------|-------------------------------------------------|
| 1VTE00             | 01 <u>- 5</u>                           | . Vente 2020 a           | ave         | : trame ( | ETUDE      | )    |       |               |                                 |                                             |                                                 |
|                    |                                         |                          |             |           |            |      |       |               |                                 |                                             | 1                                               |
| - 1                | Frame                                   |                          |             |           |            |      |       |               |                                 |                                             |                                                 |
| - G                | ENTE                                    | TE                       |             |           |            |      |       |               |                                 |                                             |                                                 |
|                    | NO                                      | DTAIRE INTERVENAN        | т           |           |            |      |       |               |                                 |                                             |                                                 |
| -                  | ONT                                     | COMPARU                  |             |           |            |      |       |               |                                 |                                             |                                                 |
|                    | VE                                      | ENDEURS                  |             |           |            |      |       |               |                                 |                                             |                                                 |
|                    | AC                                      | CQUEREURS                |             |           |            |      |       |               |                                 |                                             |                                                 |
| -                  | DECL                                    | ARATIONS PREALAB         | LES         |           |            |      |       |               |                                 |                                             |                                                 |
|                    | DE                                      | ECLARATIONS DES P        | PARTI       | ES        |            |      |       |               |                                 |                                             |                                                 |
|                    |                                         | ECLARATIONS RELAT        | TIVE A      | AU BIEN   |            |      |       |               |                                 |                                             |                                                 |
| •                  | *                                       | LOGEMENT FAMILIA         | <b>\$</b> . | Action    |            |      |       |               |                                 |                                             |                                                 |
|                    |                                         | Donné son accor          | T.A         | Sous-tran | no {0}     |      | ivé   | Ingéror avar  |                                 |                                             |                                                 |
|                    |                                         | Intervient aux p         | r           | 50us-u an | le (0)     |      |       | Inserer avar  | 10                              |                                             |                                                 |
|                    |                                         | Informations à o         | *           | Couper    |            |      |       | Inserer apre  | !S                              |                                             |                                                 |
|                    | CON                                     | /ENTION                  |             | Copier    |            |      |       | Remplacer l'a | action                          |                                             |                                                 |
|                    | DESC                                    | LETTION BIEN + PLA       | 6           | Coller    |            | ×.   |       | Extraire en s | sous-trame                      |                                             |                                                 |
|                    | ADDO                                    | D ACCROISSEME            | X           | Supprimer | r          |      |       | Détacher      |                                 |                                             |                                                 |
|                    | SOPT                                    |                          |             | Renomme   | r          |      |       | Enregistrer l | a sous-trame                    |                                             |                                                 |
|                    | ORIG                                    |                          |             | Appulse   | Chel . 7   |      |       | Rechercher 4  | et mutualiser                   |                                             |                                                 |
| -                  | CON                                     | DITIONS GENERALES        |             | Annuler   | Ctri+2     |      |       | Reciference   | et mataansen                    | _                                           |                                                 |
|                    | ET                                      | AT DU BIEN               |             | Retablir  | Ctrl+Y     |      |       | Propriétés    |                                 |                                             |                                                 |
| RATIONS RELATIV    | /E AU BI                                | EN                       |             |           |            |      |       |               | Nouvelle sous-trame             |                                             |                                                 |
| EMENT FAMILIAL     |                                         |                          |             |           |            |      |       |               |                                 | sir la nom de la cou                        | a trama à créar                                 |
| Donné son accord   | par décla                               | aration sous seing privé | ė           |           |            |      |       |               | veulliez sais                   | si le nom de la sou                         | s-u allie a creel.                              |
| ntervient aux pré  | sentes po                               | our donner son accord    |             |           |            |      |       |               |                                 |                                             |                                                 |
| NTORMATIONS & ODT  | enir                                    |                          |             |           |            |      |       |               | Code                            | 1F83B60                                     |                                                 |
| ION BIEN + PLAN    |                                         |                          |             |           |            |      |       |               | Titre action mère               | LOGEMENT FAMILIA                            | 4L                                              |
| ACCROISSEMEN       | т                                       |                          |             |           |            |      |       |               |                                 |                                             |                                                 |
| NTICIPE            |                                         |                          |             |           |            |      |       |               | Déplacer autor<br>dans une base | iatiquement les sigi<br>doc commune. Ils se | nets de la sous-trame<br>eront visibles par les |
| DIVISION           |                                         |                          |             |           |            |      |       |               | autres trames                   | qui utiliseront la sou                      | us-trame.                                       |
| DE PROPRIETE       |                                         |                          |             |           |            |      |       |               |                                 |                                             | ×                                               |
| U BIEN             |                                         |                          |             |           |            |      |       |               |                                 |                                             |                                                 |
| TIONS SPECIALES    | S - SERV                                | ITUDES ET MITOYENNE      | TES         |           |            |      |       |               |                                 |                                             | ÷ 💿                                             |
| NANCE              |                                         |                          |             |           |            |      |       |               |                                 |                                             | 🛨 💿                                             |
|                    |                                         |                          |             |           |            |      |       |               |                                 |                                             |                                                 |
| E002 - 6.<br>Trame | Vente                                   | e Wallonie 202           | 20 a        | avec trai | me (ET     | TUI  | DE)   |               |                                 |                                             |                                                 |
|                    | E                                       |                          |             |           |            |      |       |               |                                 |                                             |                                                 |
| NOT                | AIRE IN                                 | ITERVENANT               |             |           |            |      |       |               |                                 |                                             |                                                 |
| COMPA              | nii                                     |                          |             |           |            |      |       |               |                                 |                                             |                                                 |
| - P                | A Act                                   | tion 🕨                   |             |           |            |      |       |               |                                 |                                             |                                                 |
|                    | So                                      | us-trame {0} 🔹 🕨         |             | Insérer   | avant      |      |       |               |                                 |                                             |                                                 |
|                    | V Co                                    | uper                     |             | Insérer   | après      |      |       |               |                                 |                                             |                                                 |
| a                  |                                         | nior                     |             | Rempla    | cer l'acti | on   |       |               |                                 |                                             |                                                 |
| 9                  |                                         | pier                     |             |           |            |      |       |               |                                 |                                             |                                                 |
|                    |                                         | ller 🔸                   | ·           | Extraire  | en sou     | s-tr | ame   |               |                                 |                                             |                                                 |
| 7                  | K Su                                    | pprimer                  |             | Détache   | er         |      |       |               |                                 |                                             |                                                 |
|                    | Re                                      | nommer                   |             | Enregis   | trer la s  | ous  | -trai | me            |                                 |                                             |                                                 |
|                    | Annuler Ctrl+Z Rechercher et mutualiser |                          |             |           |            |      | er    |               |                                 |                                             |                                                 |
|                    | Ré                                      | tablir Ctrl+Y            |             | Propriét  | tés        |      |       |               |                                 |                                             |                                                 |
|                    | Pla                                     | in 🕨                     | -           |           |            |      |       |               |                                 |                                             |                                                 |
|                    |                                         |                          |             |           |            |      |       |               |                                 |                                             |                                                 |

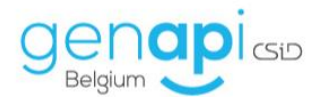

| E. Vente Wallonie 20ETUDE)                                                                                                    |                              |                                               |                                                                                                    |   |     |     |   |  |
|----------------------------------------------------------------------------------------------------|------------------------------|-----------------------------------------------|----------------------------------------------------------------------------------------------------|---|-----|-----|---|--|
| 1VTE002 - 6. Vente Wallonie 2020 avec trame (ETUDE)                                                                              |                              |                                               |                                                                                                    |   |     |     |   |  |
| IVTE002 - 6. Vente Wallonie 2020 avec trame (ETUDE)       *       Trame       * © ENTETE       NOTAIRE INTERVENANT       COMPARU | Rech<br>Re<br>11<br>63<br>64 | Veuille<br>Code<br>2D33E4<br>325C03<br>FFBB21 | sous-trame<br>ez sélectionner la sous-trame à u<br>Titre<br>LOGEMENT FAMILIAL<br>Slotbepalingen HV<br>Slotbepalingen Krediet | D | V C | 5 C | - |  |
|                                                                                                    |                              |                                               |                                                                                                    |   | ×   | V   | 1 |  |

# 4) Insérer les variables (champs de fusion) dans Word

- Ouvrez le menu avec le bouton « variable ».

| Word     |           |          |            |          |        |
|----------|-----------|----------|------------|----------|--------|
| Signet \ | Word AC   | TE.xml   |            |          |        |
|          |           | 97       |            |          |        |
| Sauver   | Restaurer | Variable | S. Produit | Extraire | Fermer |

- Placez le curseur dans le texte à l'endroit où vous désirez insérer la variable.
- Choisissez la variable dans le menu et cliquez sur « Ajouter ».

| Assistant de création de variables Word                                                                                                    |                                                                                             |
|----------------------------------------------------------------------------------------------------|---------------------------------------------------------------------------------------------|
| Ajouter<br>Sélectionnez un type de variable dans la liste déroulante                                                                                         | sélectionnez ensuite la variable à paramétrer.                                              |
| Etape 1 > Sélection de la variable                                                                                                    | Etape 2 > Paramétrage                                                                       |
| Favoris Matrice clients    O1) Comparution complète  O2) Comparution simple  O3) Comparution répertoire  O4) Comparution succession  O5) Comparution patrice | Nom de la variable     §COMPCOMPLETE       Description                                      |
| 05) comparador inclane<br>06) Adresse courte<br>08) Rue de ladresse<br>09) Numéro de rue de ladresse                                                         | Qualités du document<br>Filtre Qualité Droit immobilier / Vente / Actes libres et rectifi 💌 |
| 10) Nom<br>11) Titre<br>12) Numéro RN<br>13) Dénomination de société<br>14) Forme de société                                                                 | Qualité ACQUEREUR •                                                                         |

Attention pour les variables « Client » à bien choisir dans « Filtre qualité » et « Qualité ».

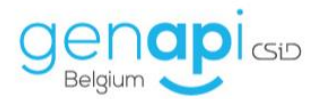

# 5) Sauver et publier le modèle créé

- 1. Cliquez sur « Sauver » dans la partie Word.
- 2. Cliquez sur « Sauver et publier la trame en cours » dans Créact.

| CréAct / Designer de trames 4.6.5.3 pour iNot Belgiq | ue                     |           |       |            |          |         |              |          |              |  |  |
|------------------------------------------------------|------------------------|-----------|-------|------------|----------|---------|--------------|----------|--------------|--|--|
| 🔒 . 🗸 📴 🏓 🔎                                          | ) 🕘 . 🌢                | Tī∎       | Ţ     | <b>`</b> . | <b>+</b> | A       | a 🔒          |          | Ì            |  |  |
| euver Vérifier Recharger Mise à jour Recher          | cher Historiq Imprimer | Sous-Tram | n Act | tions      | Acti     | ion Enf | ant Supprim  | ner C    | opier Coll   |  |  |
| La trame en cours                                    |                        |           |       |            | Outils   |         |              |          | Presse-papie |  |  |
| Toutes les trames                                    | Toutes les trames      |           |       |            |          |         |              |          |              |  |  |
| Sauver et publier la trame en cours                  |                        |           |       |            |          |         |              |          |              |  |  |
| TVIERWA - TI VENTE PIATOON (EU                       | lde)                   |           |       |            |          | Signet  | Word ACT     | E.xml    |              |  |  |
|                                                      |                        | DV        | G C   | S T        | I        |         |              | ി        |              |  |  |
|                                                      |                        |           |       |            |          |         |              | UU       |              |  |  |
| TEXTE de l'Acte                                      |                        |           |       |            |          | Sauver  | Restaurer    | Variable | S. Produit   |  |  |
|                                                      |                        |           |       |            |          | Fichier | Accueil Inse | ertion C | Création Dis |  |  |
|                                                      |                        |           |       |            |          |         | Couper       |          | Aria         |  |  |
|                                                      |                        |           |       |            |          |         | ] Copier     |          |              |  |  |

3. Fermez toutes les trames et testez le modèle.

| 🛃 CréAct / D                  | 🖉 CréAct / Designer de trames 4.6.5.3 pour iNot Belgique |           |             |           |            |          |           |               |        |        |           |        |          |         |         |         |        |             |
|-------------------------------|----------------------------------------------------------|-----------|-------------|-----------|------------|----------|-----------|---------------|--------|--------|-----------|--------|----------|---------|---------|---------|--------|-------------|
|                               | $\checkmark$                                             | 3         |             | 2         | <b>.</b>   |          | Tī∎       | . <b>*</b> `` | A      | a      | ×         |        | Ê,       | っ       | C       |         | ×      |             |
| Sauver                        | Vérifier                                                 | Recharger | Mise à jour | Recherche | r Historiq | Imprimer | Sous-Tram | Actions       | Action | Enfant | Supprimer | Copier | Coller   | Annuler | Répéter | Accueil | Fermer |             |
|                               |                                                          |           | Trame       |           |            |          |           |               | Outils |        |           | Presse | -papiers | Histo   | orique  | Ferr    | La tra | me en cours |
| Te 1. VENTE MAISON (EtuEtude) |                                                          |           |             |           |            |          |           |               |        |        |           |        |          |         |         |         |        |             |
|                               |                                                          |           |             |           |            |          |           |               |        |        |           |        |          |         |         |         |        |             |

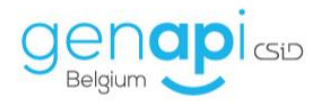

# G. Liste des variables les plus couramment utilisées

| ACTES                                           |                                           |
|-------------------------------------------------|-------------------------------------------|
|                                                 |                                           |
| Année                                           | £annee                                    |
|                                                 |                                           |
| Partie 1 (Vendeurs, donateurs, cédants)         | §COMPCOMPLETE                             |
|                                                 |                                           |
| Partie 2 (Acheteurs, donataires, cessionnaires) | §COMPCOMPLETE                             |
| Doutin 2                                        |                                           |
|                                                 | 9COMPCOMPLETE                             |
| Désignation du bien                             |                                           |
|                                                 |                                           |
| Origine de propriété                            | IMORIGINEPROPRIETENL                      |
|                                                 |                                           |
| Urbanisme                                       | IMURBANISMENL                             |
|                                                 |                                           |
| Servitudes                                      | IMSERVITUDESNL                            |
|                                                 |                                           |
| Prix de vente                                   | VZMTPRIX                                  |
|                                                 |                                           |
| Acompte                                         | #ACOMPTE                                  |
| Caulta                                          | #COLUTE                                   |
| Source                                          | #SOULTE                                   |
| Prix principal (OC Mainlevée)                   |                                           |
|                                                 |                                           |
| Prix accesoires (OC. Mainlevée)                 | #PRIXACCESSOIRES                          |
|                                                 |                                           |
| Prix total (OC, Mainlevée)                      | #PRIXTOTAL                                |
|                                                 |                                           |
| Nom entreprise                                  | DENOM                                     |
|                                                 |                                           |
| Numéro de TVA                                   | TVA                                       |
|                                                 |                                           |
| Forme entreprise abrégé                         | FORMEABREGE                               |
| Formo ontronrico (on toutos lattros)            | FORME                                     |
| Forme entreprise (en toutes lettres)            | FORME                                     |
| Adresse entrenrise                              |                                           |
|                                                 |                                           |
| Comparution notaire intervenant                 | PRENOM NOM, ayant son siège social à ADR4 |
|                                                 | , , , , , , , , , , , , , , , , , , , ,   |
| COURRIERS                                       |                                           |
|                                                 |                                           |

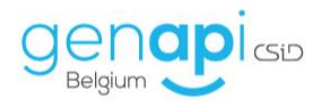

| Numéro de dossier                     | #NUMDO        |
|---------------------------------------|---------------|
|                                       |               |
| Nom gestionnaire                      | #NOMCL1       |
|                                       |               |
| Numéro de téléphone gestionnaire      | #NOMCL2       |
|                                       |               |
| Adresse email du gestionnaire         | #NOMCL3       |
|                                       |               |
| Numéro d'archive                      | #ARCHIVE      |
|                                       |               |
| Numéro d'archive                      | #INTERNE      |
|                                       |               |
| Initiales Notaire                     | #REENO        |
|                                       |               |
| Initialos gostionnairo                | #REECI        |
|                                       |               |
| Initialos collaboratour               | #DEESE        |
|                                       |               |
| Description descine                   | #DEEDO        |
| Description dossier                   | #REFDO        |
|                                       |               |
| Description sous dossier              | #REFSODO      |
|                                       |               |
| Description dossier (sans type)       | #INTDOSS      |
|                                       |               |
| Description sous dossier (sans type)  | #INTSSDOSS    |
|                                       |               |
| Note courrier (absence collaborateur) | #NOTECOURRIER |
|                                       |               |
| Adresse email de l'Etude              | £EMAIL        |
|                                       |               |
| Division cadastrale immeuble          | IMDIVCADLABEL |
|                                       |               |
| Division numéro immeuble              | IMDIVCAD      |
|                                       |               |
| Lieu mariage                          | CPVILMA       |
|                                       |               |
| Date mariage                          | DATMA         |
|                                       |               |
| Prénom Notaire contract de mariage    | NOPME         |
|                                       |               |
| Nom Notairo contrat do mariago        | NOTME         |
| Nom Notalle contrat de Mallage        |               |
| Lieu Netzine eestest de section :     |               |
| Lieu Notaire contrat de mariage       |               |
|                                       |               |
| Date contrat de mariage               | DAICONIR      |

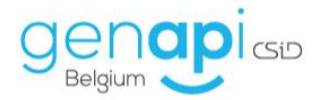

| Régim contrat de mariage         | vVAR23    |
|----------------------------------|-----------|
|                                  |           |
| Date de décès                    | DATMOR    |
|                                  |           |
| Lieu de décès                    | LVDCRU    |
| TEXTES IDENTITES CLIENTS         |           |
|                                  |           |
| Numéro carte d'identité          | XCAINUCI  |
|                                  |           |
| Numéro carte d'identité conjoint | XCAINUCIC |
|                                  |           |